# Core Policy Admin 3.4.0

## **User** Guide

12.00

10,02

12.02 11.

10.02

Copyright © FintechOS 2022. All rights reserved.

# TOC

| Overview                                        | 4  |
|-------------------------------------------------|----|
| Installing Core Policy Admin                    | 6  |
| Prerequisites                                   | 6  |
| Installation Steps                              |    |
| Upgrade                                         |    |
| Post-Installation Setup                         |    |
| Security Roles for Core Policy Admin            |    |
| Manage Core Policy Admin                        |    |
| Policies                                        |    |
| Perform Policy Mid Term Adjustments             |    |
| Manage Policy Versioning                        |    |
| Business Workflow Configuration Actions         |    |
| Cancel a Policy                                 |    |
| Automatically Renew the Policies                | 51 |
| Manage Policy Excesses                          |    |
| Manage Policy Claim Data                        |    |
| View the Loss Ratio                             |    |
| View the Indemnity Limits Updates After a Claim |    |
| View Insured Objects                            | 61 |
| Master Policies                                 |    |
| Perform Master Policy Mid Term Adjustments      | 71 |
| Total Premium Adjustments                       |    |
| Manage Master Policy Versioning                 |    |
| Automatically Renew a Master Policy             |    |
| Cancel a Master Policy                          | 90 |

| Policy Configurations                 |     |
|---------------------------------------|-----|
| Configuring Policy Renewals           |     |
| Configuring Cancellation Reason Types |     |
| Working With APIs                     |     |
| Policy Generation API                 |     |
| Endpoints                             | 114 |
| Generate Master Policy API            | 119 |
| Policy Status Change API              | 124 |
| Get Policy Data API                   |     |
| Policy Claim Data API                 |     |
| Server Automation Script              |     |
| Endpoint                              |     |
| Flow Parameters and Scheduled Jobs    |     |
| 1 Flow Parameters                     | 137 |
| 2 Scheduled Jobs                      |     |
| Core Policy Admin Formulas            |     |

## Overview

The **Core Policy Admin** module provides capabilities to support your back-office policy administration for the usual life cycle of a contract after its issuance. You can alter a policy in order to adjust the insurance contract to a customer's need, manage renewals and multi-object/person contracts, lapse, and cancel policies.

The module encompasses the registration of permitted policy alterations, such as an upgrade or downgrade in covered benefits. It automatically identifies and communicates the requirements and evidence necessary to recalculate premium and complete the alteration. Evidence and document requirements gathering is orchestrated by **FintechOS Portal** and assisted by Automation Blocks.

The diagram below presents the **Core Policy Admin** module, along with its functionalities, dependencies, and solutions that use the module.

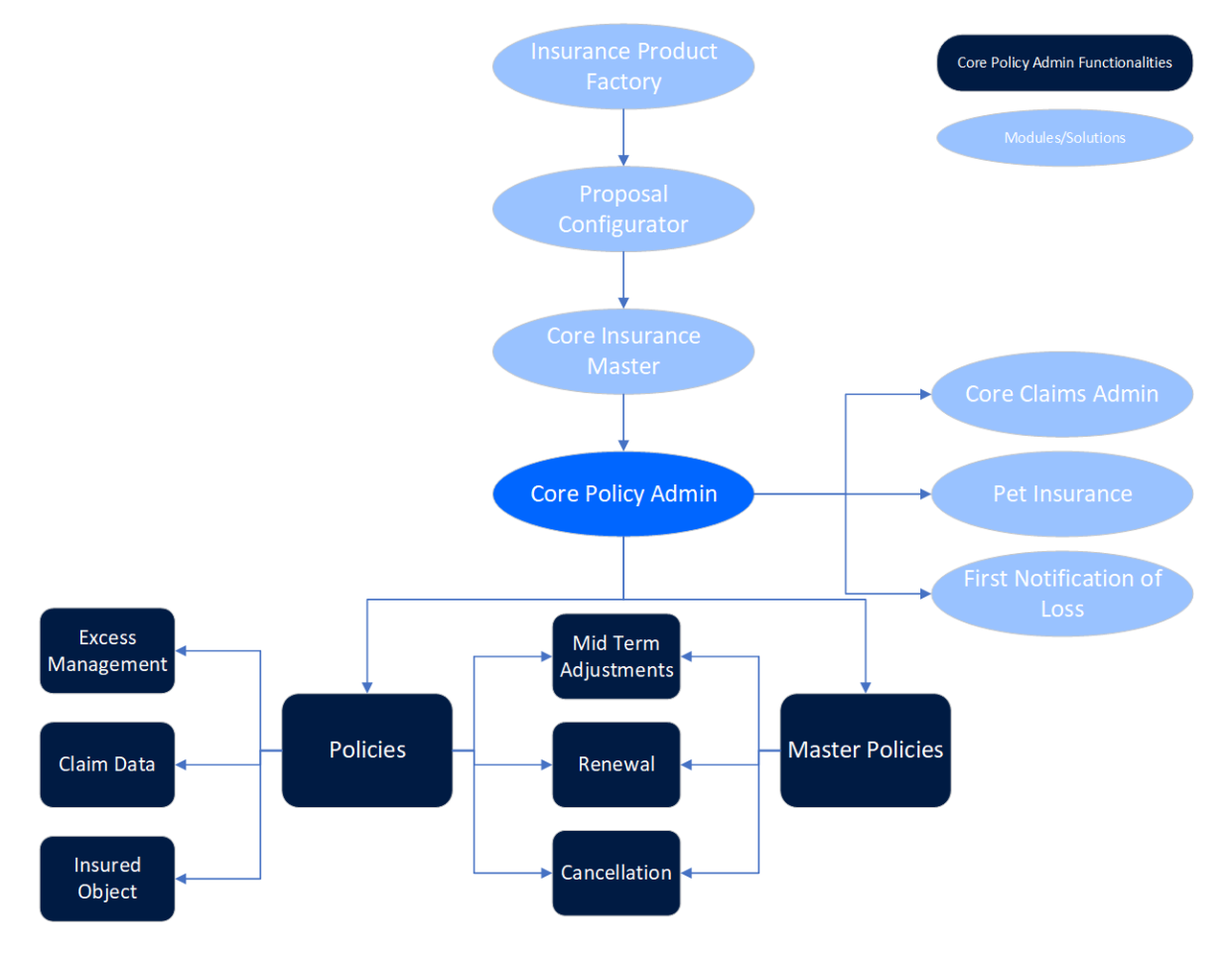

Use **Core Policy Admin** along with other **FintechOS Northstar** solutions or accelerators to manage the life cycle of policies, Masterpolicies, and manage the claims made for them. With **Core Claims Admin**, you can create claim requests for existing policies, and create a payment proposal. Use **Core Policy Admin** with the **Pet Insurance Quote & Buy** and **First Notification of Loss** accelerators to store the policies that are generated through a Quote & Buy journey, and manage the policies that are selected to go through a First Notification of Loss journey.

This guide focuses on the use of **Innovation Studio** in the configuration of a digital journey that incorporates **FintechOS** Automation Blocks and highlights the existing opportunities to improve the process efficiency, Policy Administration automation, audit and management capabilities, and speed time to completion of administrative tasks.

The key features of the Core Policy Admin module are listed below:

- It enables a central point from which to initiate policy administration tasks that impact on multiple policies;
- It allows the automatic identification of business requirements pertaining to the requested changes;
- It allows the automatic initiation and completion of regular scheduled policy alterations, e.g. annual premium and benefit escalations;
- It offers high levels of automation but with the capability to determine where intervention of experts is required;
- Reverts to manual processing only where necessary for more complex or specialist cases.

# Installing Core Policy Admin

Follow the guidelines below to install and configure Core Policy Admin 3.4.0.

**NOTE** If you already have the previous version of Core Policy Admin installed on your environment, follow the instructions from the Upgrade section.

## Prerequisites

Before installing Core Policy Admin 3.4.0, make sure to install the following:

- HPFI v22.1.1.0
- SySDigitalSolutionPackages v22.1.0003.zip
- Core Insurance Master v2.4.0

## **Installation Steps**

- 1. Unzip your **Core Policy Admin 3.4.0.zip** archive file.
- 2. Create a folder and name it **01 DeploymentPackages**.
- 3. Copy the **DigitalAsset** folder (if it exists) and **DigitalSolution M.N.U.P.RC.zip** file (extracted at step 1) inside the **01 DeploymentPackages** folder.

- 4. Locate the FtosSysPkgDeployer folder in the FintechOS installation kit (the path is <unzipped\_install\_ archive>\Tools\FtosSysPkgDeployer). You need it to install the SySDigitalSolutionPackages.
- 5. Select and copy the FtosSysPkgDeployer folder.
- 6 Create the **install\_Syspack.bat** file needed for installation.
- 7. Add the following script in the file and save it next to the **FtosSysPkgDeployer** folder.

```
CD /D %~dp0
"%~dp0\FtosSysPkgDeployer\FtosSysPkgDeployer.exe" -i -a -s
"StudioLink" -u AdminStudioUser -p user_password -z
DataBaseServer -v DB_user -k DB_user_password -d
"TheNameOfTheDataBase" -r "%~dp0\01 DeploymentPackages\*.zip"
Pause
```

- 8. Run the async install\_SyspackDA.bat script by double-clicking on it.
- 9. Follow the steps above to import and install the **Core Policy Admin Import** v3.4.0.
- 10 After installing, run the SQL scripts from the **Core Policy Admin Import** folder.

#### .bat file script parameters

- <StudioLink> The web URL of the Innovation Studio installation, for example http://localhost/ftos\_studio.
- <AdminStudioUser> The username of the Innovation Studio user under which this import is executed. The user has to exist in Innovation Studio prior to this operation.<user\_password> - The password for the Innovation Studio user.
- <DataBaseServer> The name of the database server where the FintechOS installation database was created.
- <DB\_user> The username of the SQL Server user with administration rights on the FintechOS installation database.
- <TheNameOfTheDataBase> The name of the database.

- <syspack\_path>- The physical path to the unzipped Core Policy Admin v3.4.0 previously downloaded.
- <DB\_user\_password>- The password for the above mentioned SQL user.

## Upgrade

If you already have the Core Policy Admin v3.3.0 package installed, upgrade to v3.4.0 by performing the below steps:

- 1. Check if near the **01 Deployment Packages** folder the **Upgrade** folder exists.
- 2. Run the SQL scripts located in the **Upgrade** folder.
- 3. Perform the installation steps above, steps 1-8, to install **Core Policy Admin** v3.4.0.
- <sup>4</sup> Perform the same to install **Core Policy Admin Import Upgrade** v3.4.0.
- 5. After installing the **Core Policy Admin Import Upgrade** v3.4.0, perform the postinstallation setup listed below.

#### **Post-Installation Setup**

After installing, perform the following configurations:

- 1. Check the system parameter by going into Innovation Studio and setting the context to **Core Insurance Master Digital Asset** as described here.
- 2. Go to Main Menu > Admin > System Parameters, search PolicyAdminUsed parameter and open it for edit. Set the value to 1.

#### **IMPORTANT!**

- Enable the PolicyAdminUsed parameter to be able to enable Policy admin automatic transitions.
- Core Policy Admin Import v3.4.0 is mandatory to be imported after Core Policy Admin v3.4.0 otherwise the policy automatic transitions might not work as expected.
- 3. Add Vault keys:

For Portal app-settings:

```
{
"baseUrlApi": "PORTALAPI_URL "> //URL of the portal site
using EBSDefaultAuthentication = EB
"clientApi": "yourUserName",
"passwordApi": "youUserPass",
"SMTP:Port": "***",> //Your SMTP port<
"SMTP:Host": "***",> //Your SMTP host<
"SMTP:EnableSSL": "0",
"SMTP:User": "",> //Your SMTP user<
"SMTP:Password": "",> //Your SMTP password<
"DefaultFromEmail": ""> //Your SMTP default from email
address<
}</pre>
```

For Innovation Studio app-settings:

```
{
"SMTP:Port": "***",
"SMTP:Host":"***",
"SMTP:EnableSSL":"0",
"SMTP:User":"***",
"SMTP:Password":"***",
"DefaultFromEmail":"***",
}
```

For Job Server app-settings:

```
{
"UploadFolder": "yourPath:\Sites\UploadEBS",
"AttachmentPath": "yourPath:\Sites\UploadEBS",
"FileUploadWhiteList":
".pdf,.doc,.docx,.els,.jpg,.jpeg,.xlsx,.dll,.ppt,.pptx,.txt,
.png,.ttf,.xml",
"baseUrlApi": "PORTALAPI_URL *",
"clientApi": "yourClient",
"userApi": "yourUserName",
"passwordApi": "youUserPass",
"SMTP:Port": "***",
"SMTP:Host": "***"
"SMTP:EnableSSL": "0",
"SMTP:User": "***",
"SMTP:Password": "***",
"DefaultFromEmail": "***",
}
// * URL of the portal site using EBSDefaultAuthentication =
EBS
// *** = your SMTP information
```

**IMPORTANT!** The **UploadFolder** and **AttachmentPath** keys are not needed for a job server installed as an web app. Instead, use the standard configuration steps to allow the job server access to the blob storage used by the other sites (to the same UploadEBS folder).

# Security Roles for Core Policy Admin

A security role is a set of privileges and levels of access to various actions/ functions within the **High Productivity Fintech Infrastructure**. Use security roles to protect sensitive data, and allow better communication, collaboration, or reporting. For more details, see also the Security Roles documentation.

The following security roles are available for **Core Policy Admin** allowing the users to only perform the actions attributed to them:

| Security Role | Description                                                                    |
|---------------|--------------------------------------------------------------------------------|
|               | Users with this security role only have the right to see the Policies and      |
| Policy info   | Masterpolicies list and form (and the Policies + Masterpolicies menu entry)    |
|               | without having the possibility to edit.                                        |
|               | Users with this security role have read-only rights for Policies and           |
| Policy user   | Masterpolicies. They also have rights for policy versioning process, and r     |
|               | ights to insert a cancellation request, without the possibility to approve it. |
|               | Users with this security role have the rights to insert Policy alterations and |
| Policy        | work on them. Reinitiate payment returns and make the payment returns          |
| superUser     | (last buttons on the Cancellation form). The Policy superUser has to either    |
|               | make a payment return or reinitiate payment return.                            |
| Policy        | Users with this security role can make cancellation approvals and returns      |
| manager       | approvals.                                                                     |

#### The following are the defined security privileges per every role (view, insert and edit):

| Functionality                  | Policy<br>info | Policy<br>user | Policy<br>superUser | Policy<br>manager |
|--------------------------------|----------------|----------------|---------------------|-------------------|
| Masterpolicies                 | View           | View           | View                | View              |
| Policies                       | View           | View<br>Edit   | View                | View              |
| Installments                   | View           | View           | View<br>Edit        | View              |
| Installment payment allocation | View           | View           | View                | View              |
| Invoices                       | View           | View           | View                | View              |

#### CORE POLICY ADMIN USER GUIDE

| Functionality                 | Policy<br>info | Policy<br>user         | Policy<br>superUser    | Policy<br>manager          |
|-------------------------------|----------------|------------------------|------------------------|----------------------------|
| Policy coverages              | View           | View                   | View                   | View                       |
| Alterations                   |                |                        | View<br>Insert<br>Edit | View                       |
| Cancellations                 |                | View<br>Insert<br>Edit | View<br>Edit           | View<br>Edit               |
| Request approval cancellation |                | View                   | View                   | View<br>Edit<br>(approval) |
| Premium Reimbursements        |                | View                   | View<br>Edit           | View<br>Insert             |
| Return approvals              |                | View                   | View                   | View<br>Edit               |

#### The table below presents which menu items are accessible for every security role:

| Menu item          | Policy<br>info | Policy<br>user | Policy<br>superUser | Policy<br>manager |
|--------------------|----------------|----------------|---------------------|-------------------|
| Masterpolicies     | х              | х              | х                   | х                 |
| Policies           | х              | х              | х                   | х                 |
| Alterations        |                |                | х                   | х                 |
| Cancellations      |                | х              | х                   | х                 |
| Premium            |                |                | X                   | ×                 |
| Reimbursements     |                |                | X                   | X                 |
| Policy Versionning |                | x              |                     |                   |

# Manage Core Policy Admin

With increasing digitization, the amount of data and the number of data points is growing faster and faster – and their intelligent and fast use can be a pressure for insurers. When you use **Core Policy Admin** for collecting, storing and processing policy data, you also save time for: acquiring new customer segments, tapping into other customer needs, or creating new products and services.

The **Core Policy Admin** module keeps a traceability during the lifetime of an insurance contract and its adjustments through time. The module is comprised of the following functionalities:

- The Policies repository for storing and managing your digital insurance policies.
  - The Policy Mid Term Adjustments flow for making various changes on the policy with different impacts such as changes in the existing coverage on the policy, changes in the type of payment, changes in the frequency of payment and more.
  - The Policy Cancellation flow for managing cancellation processes; from registering and validating policy cancellation requests, to calculating the amount to be returned and approving payments.
  - The Policy Automatic Renewal flow for generating renewal offer policies for those which are due to expire.
  - The Excess Management flow for capturing and storing the excess for coverages, sub-coverages and risks.
  - The Policy Claim Data flow for getting claims data from an external source in order to be used in the views for Policy Claims data and other processes.
  - The Insured Object flow for saving relevant data for each object that has a policy issued.
- The Master Policies flow for creating bundled policy offerings, covering general insurance, healthcare and life protection.
  - The Master Policy Mid Term Adjustments flow for making various changes on masterpolicies.

- The Master Policy Automatic Renewal flow for generating renewal offers for the masterpolicies and the policies related to them.
- The Master Policy Cancellation flow for managing the cancellation process for masterpolicies.

### Core Policy Admin Key Steps

**Core Policy Admin** is designed to offer you a streamlined route for managing different types of changes affecting an insurance policy during its lifetime. To access the **Core Policy Admin** module take the following steps:

- 1. Go to your FintechOS Portal and click on the main menu.
- From the drop-down, click to open Core Policy Admin. Inside the Core Policy Admin drop-down:
  - If you need to search inside your policy repository, click Policies;
  - If you need to register a new type of payment made on a policy, click Change Payment Type;
  - Click Policy Cancellation to trigger the cancellation journey for a policy.

#### **Automated Flows**

When they satisfy some given conditions for changing their business status, policies can automatically be handled by the solution. **Core Policy Admin** has the capability to meet the following policy administration needs, without intervention from an operator:

### **Policy Origination**

The Policy issuance process represents the main **Core Policy Admin** functionality through which the insurance contracts are generated within the Core system, on the basis of which the other **Core Policy Admin** processes are based.

From a business perspective, this functionality involves an end-toend process that starts from the generation of the initial policy through a specific endpoint, is updated through an update endpoint and then moves to **InForce** business status, according to the contractual **Start Date**.

#### Policy origination endpoint

The policy issuance endpoint brings business value to the **Core Policy Admin** component by creating a connection between various external systems and the core system. Thus, once the integration with another system in order to take over the information is achieved, the policy is generated in the system according to the information received with reference to the policy to be created.

Within this endpoint, a policy generation object is structured to contain all the information that must be taken over within an integration with an external system.

Following the made request, the response body populates the system with the new data specific to the policy, in addition to those obtained during the data collection from an external system.

#### **Policy Lapsing**

When they satisfy some given conditions for lapsing, policies can automatically be moved from **InForce** to **Lapsed** status. Lapsing occurs when there is no payment, for an agreed period of time, of the latest installment on the contracted policy. The lapsing process of a policy represents an automatic process performed by means of configuration items specific to the lapsing process: the DAUDD insurance flow parameter and the FTOS\_PA\_Policy Lapsed scheduled job.

#### **Policy Maturity**

When they satisfy some given conditions for termination, policies can automatically be moved from **InForce** to **Maturity** status. The solution has an automated job in place in order to help with moving the policies to **Maturity** status.

### **Policy Renewal**

When they satisfy some given conditions for renewal, policies can automatically be moved from **Maturity** to **Renewed** status. The solution has an automated job in place in order to help with moving the policies to ready for renewal procedures.

#### **Business Workflows**

Workflow stages show the status of a record in the workflow and provide processing that must occur for the record to move to the next phase. The tasks, information or documents are passed from one status to another (from one participant to another for action) either manually or triggered by business rules or actions specified for that specific status.

#### **Policy Workflow**

The Core Policy Admin management system allows policy operators to achieve efficiency, gain flexibility and organize their insurance policy data for analysis and operational purposes in an easy way.

#### **Policy Statuses**

The **Core Policy Admin** module accommodates the following business states for a policy:

| Status name | Туре    | Description                                                                                                    |
|-------------|---------|----------------------------------------------------------------------------------------------------|
| Proposal    | Initial | The first status for<br>every policy<br>generated into<br>the system. Can<br>be tailored to<br>apply to policies<br>waiting for their<br>first installment to<br>be paid.                                                  |
| Issued      | Initial | For policies that passed their first <b>Paid</b> premium.                                                                                                    |
| InForce     | Ongoing | For policies<br>passed their <b>Begin</b><br><b>Date</b> that also<br>meet all their<br>contract terms -<br>for ex. current<br>date is not the<br><b>End Date</b> of the<br>policy, payments<br>made on time and<br>so on. |

| Status name | Туре  | Description       |
|-------------|-------|-------------------|
|             |       | For policies      |
|             |       | closed before     |
|             |       | reaching the      |
|             |       | Issued status     |
|             |       | due to the        |
|             |       | following         |
|             |       | reasons: first    |
|             |       | premium not       |
|             |       | paid in a certain |
|             |       | period following  |
| Withdraw    | Final | the proposal,     |
| Withdraw    |       | conflicting       |
|             |       | parameter         |
|             |       | configurations    |
|             |       | between the       |
|             |       | insurance         |
|             |       | product and the   |
|             |       | policy or a       |
|             |       | system error -    |
|             |       | for ex.           |
|             |       | duplicated        |
|             |       | policy.           |
|             |       | For policies      |
|             |       | closed by the     |
|             |       | insurer for       |
|             |       | reasons other     |
| Surrendered |       | than those        |
|             | Final | exposed in the .  |
|             |       | This status is    |
|             |       | reached           |
|             |       | through the       |
|             |       | cancellation      |
|             |       | flow only.        |

| Status name           | Туре  | Description                                                                                                    |
|-----------------------|-------|----------------------------------------------------------------------------------------------------|
| WithdrawClientRequest | Final | For policies<br>closed following<br>the policy<br>holder request.<br>This status is<br>reached<br>through the<br>cancellation<br>flow only.                                  |
| ClosedByClaim         | Final | For policies<br>which<br>exhausted their<br>coverage to<br>claims made by<br>the policy<br>holder. This<br>status is<br>reached<br>through the<br>cancellation<br>flow only. |
| DeclineScreening      | Final | For policies<br>being pursued<br>by a high risk<br>customer. This<br>status is<br>reached<br>through the<br>cancellation<br>flow only.                                       |

| Status name | Туре  | Description                                                                                             |
|-------------|-------|----------------------------------------------------------------------------------------------------|
| Lapsed      | Final | For policies on<br>which<br>premiums were<br>not paid, after<br>the Payment<br>Grace Period<br>expired. |
| Maturity    | Final | For policies<br>passed their <b>End</b><br>Date.                                                        |

#### Change Policy Request Business Workflow

The business statuses for a change policy request are described below:

- **Draft**: This is the initial status when inserting a new change policy request. In this status, all fields are editable, with a few exceptions.
- **Registered**: This is the intermediary status for an MTA request when the user clicks the **Register** button. In this status, all the fields become read-only. In this situation, from a business perspective, is the decision of the MTA user if continues with the MTA request or not.
- **Cancelled**: This is the final status if the user clicks the **Cancel** button in the interface. In this status, all the fields become read-only. In this situation, from a business perspective, is the decision of the MTA user if they continue with the MTA request or not.

- Accepted: This is the final status if the user clicks the Accepted button. In this status, all the fields become read-only. In this situation, from a business perspective, is the decision of the MTA user if they continue with the MTA request or not.
- **Declined**: This is the final status if the user clicks the **Declined** button. In this status, all the fields become read-only. In this situation, from a business perspective, is the decision of the MTA user if they continue with the MTA request or not.

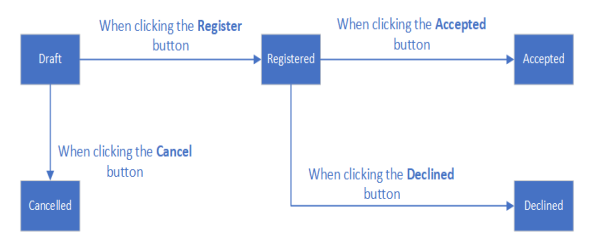

### **Policy Status Transitions**

Here is a description of the transitions managed through the **Core Policy Admin** module:

| Transition      | Description                                                                                                    |
|-----------------|----------------------------------------------------------------------------------------------------|
| _Proposal       | The first status for every policy generated into the system.                                                                                                    |
| Proposal_Issued | Automatic transition after<br>policy generation in the system.<br>Mention: This transition is<br>properly used in a delivery<br>project where the first paid<br>installment triggers this status<br>change. |

| Transition        | Description                                  |
|-------------------|----------------------------------------------|
|                   | Automatic transition before                  |
|                   | reaching the <b>Issued</b> status            |
|                   | due to the following                         |
|                   | reasons: first premium not                   |
|                   | paid in a certain period                     |
|                   | following the proposal,                      |
|                   | conflicting parameter                        |
| Proposal Withdraw | configurations between the                   |
| Proposal_withuraw | insurance product and the                    |
|                   | policy or a system error - for               |
|                   | ex. duplicated policy. This                  |
|                   | transition is triggered by                   |
|                   | FTOS_INSPA_Policy_                           |
|                   | AutomaticallyWithdraw                        |
|                   | scheduled job using the                      |
|                   | PWDAY parameter value.                       |
|                   | This transition can be triggered             |
|                   | in 2 different ways:                         |
|                   | Automatically - when the policy              |
|                   | includes an insurance Product                |
|                   | on which Automatic inforce is                |
|                   | FTOS INSPA Policy                            |
|                   | IssuedToEnforced scheduled iob               |
| Issued InForce    | moves the policies meeting the               |
| isoucu_ini oroc   | conditions for enforcement                   |
|                   | from <b>Issued</b> to <b>InForce</b> status. |
|                   | Manually - triggered by a                    |
|                   | specific request - for example               |
|                   | Policy related endpoints, on                 |
|                   | policies that include Products               |
|                   | with Automatic InForce set to                |
|                   | False, at Product level.                     |

| Transition                        | Description                                                                                                    |  |  |  |  |  |
|-----------------------------------|----------------------------------------------------------------------------------------------------|--|--|--|--|--|
| Issued_DeclineScreening           | Automatic transition triggered<br>by choosing the <b>Decline By</b><br>Screening reason type, during                                                                                                    |  |  |  |  |  |
|                                   | the Cancellation flow.                                                                                                    |  |  |  |  |  |
| Issued_<br>WithdrawClientRequest  | Automatic transition triggered<br>by choosing the <b>Withdrawal</b><br>reason type, during the<br>Cancellation flow.                                                                                                    |  |  |  |  |  |
| InForce_Withdraw                  | Manual transition that can be<br>made when the insurer decides<br>that the policy needs to be<br>cancelled and a Cancellation<br>flow is not necessary - for<br>example when policy<br>duplication occurs due to<br>operational mistakes.                                                                                                    |  |  |  |  |  |
| InForce_<br>WithdrawClientRequest | Automatic transition triggered<br>by choosing the <b>Withdrawal</b><br>reason type, during the<br>Cancellation flow.                                                                                                    |  |  |  |  |  |
| InForce_Surrender                 | Automatic transition triggered<br>by choosing the <b>Surrender</b><br>reason type, during the<br>Cancellation flow.                                                                                                    |  |  |  |  |  |
| InForce_Maturity                  | Automatic transition for policies<br>that reach their contractual<br><b>Policy End Date</b> . FTOS_PA_<br><b>PolicyTerminationProcess</b><br>scheduled job verifies whether<br>the condition Policy End<br>Date is Current Date<br>applies to the policy and<br>triggers the status transition.<br>After transitioning, the <b>Core</b><br><b>Policy Admin</b> keeps the policy<br>status updated. |  |  |  |  |  |

| Transition               | Description                                                                                                    |
|--------------------------|----------------------------------------------------------------------------------------------------|
| InForce_Lapsed           | Automatic transition for policies<br>on which premiums were not<br>paid for a number of days, after<br>the Payment Grace Period<br>expired. FTOS_PA_PolicyLapsed<br>scheduled job verifies each<br>policy having this condition and<br>triggers the status transition. |
| InForce_DeclineScreening | Automatic transition triggered<br>by choosing the <b>Decline By</b><br><b>Screening</b> reason type, during<br>the Cancellation flow.                                                                                                    |
| InForce_ClosedByClaim    | Automatic transition triggered<br>by choosing the <b>Closed By</b><br><b>Claim</b> reason type, during the<br>Cancellation flow.                                                                                                    |

## Here is a diagram with the transitions managed through the **Core Policy Admin** module:

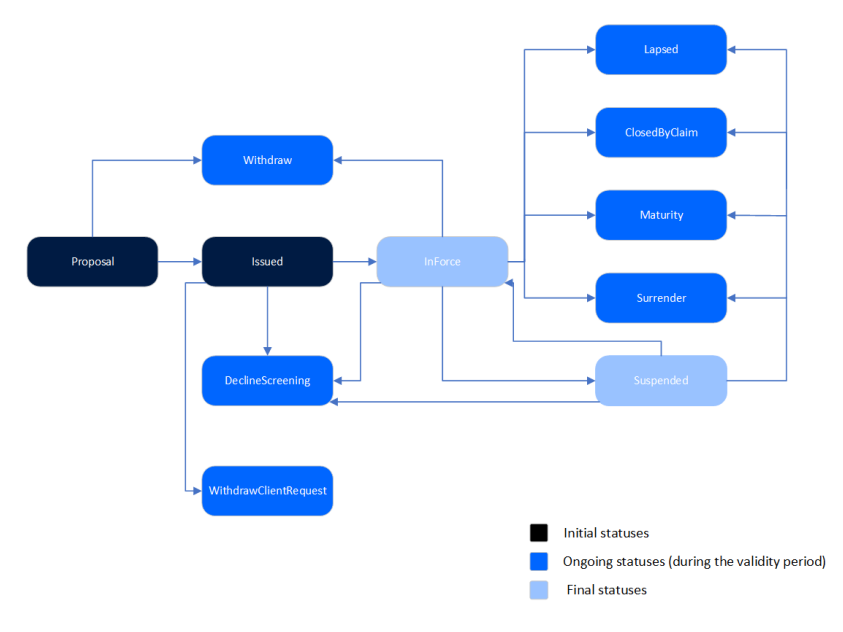

Click here to download the Policy Status Transitions workflow diagram in Visio format (.vsdx)

### **Multipolicies Contract Business Workflow**

- The first status of the master policy is **Draft**, after the user clicks the **Insert** button.
- The status moves from **Draft** into **Proposal** automatically when the associated policies are generated.
- From Proposal, the status can move to:
  - Issued, through a call from the Quote&Bind module.
  - Withdraw, automatically if the master policy status does not move from Proposal into Issued within a specific number of days.
- From **Issued**, the status can move to **Inforce**, when the current date is the same as the start date of the master policy.
- From Inforce, the status can move to:
  - **Cancelled**, due to different aspects, such as a duplicated policy, or on a client request but after the cooling off period.
  - Lapsed, when the installments are not paid until the due date.
  - Maturity, when the current date is the same as the end date of the master policy.
  - WithdrawClientRequest, on a client request for personal reasons, within the cooling off period.

#### Master Policy Payment Schedule Business Workflow

The trigger for the Master Policy installments status transitions are the installments statuses of the policies associated with said Master Policy. There is a specific job, for Master Policies, which runs daily and checks the installments statuses of the policies that are included in a Master Policy and have the same due date.

#### Master Policy Payment Schedule Status Transitions

Here is a description of the transitions for the master policy payment schedule.

| Transition                      | Description                                                                                                    |
|---------------------------------|----------------------------------------------------------------------------------------------------|
| _on time                        | When generated, all the Master Policy<br>installments are generated in this<br>status for the entire period. They are<br>available, but without an issued<br>statement.                                                                                                    |
| on time_<br>statement<br>issued | When the statement is generated, the<br>statement is issued and all the<br>installments are correlated on that<br>statement, if all the installments of the<br>associated policies have the <b>Statement</b><br><b>Issued</b> status, then the Master Policy<br>installment status is also <b>Statement</b><br><b>Issued</b> . |
| statement<br>issued_paid        | If all the associated policies are paid<br>before the due date, and they have the<br><b>Paid</b> status, then the Master Policy<br>installment is also <b>Paid</b> .                                                                                                    |
| statement<br>issued_<br>unpaid  | If at least one associated policy is not<br>paid before the due date and has the<br><b>Unpaid</b> status, then the Master Policy<br>installment status is also <b>Unpaid</b> .                                                                                                    |

| Transition  | Description                              |  |  |  |  |
|-------------|------------------------------------------|--|--|--|--|
|             | When a payment for at least an           |  |  |  |  |
|             | associated policy is deallocated, the    |  |  |  |  |
| paid_       | statement of that policy is not covered  |  |  |  |  |
| statement   | anymore, so it becomes generated         |  |  |  |  |
| issued      | instead of closed or paid. The result    |  |  |  |  |
|             | being the Statement Issued status for    |  |  |  |  |
|             | the Master Policy installment also.      |  |  |  |  |
| naid unnaid | When a payment for at least an           |  |  |  |  |
|             | associated policy is deallocated, so the |  |  |  |  |
|             | installment status for that policy       |  |  |  |  |
| paid_unpaid | becomes Unpaid, the installment          |  |  |  |  |
|             | status for the Master Policy also        |  |  |  |  |
|             | becomes <b>Unpaid</b> .                  |  |  |  |  |

## Policies

The **Core Policy Admin** module enables you to store and manage a virtually unlimited number of digital policies. Use **Policies** when you want to see all the policies stored in your environment. It is also here where you see the latest **Policies** generated into your system. However, for an in depth analysis of your portfolio, use **Policies Report** to extract the needed data.

For accessing the repository, follow the next steps:

- 1. In **Fintech OS Portal**, in the main menu, navigate to **Policy Admin > Policies**.
- 2. The **Policies** window opens, and you can access the repository.

#### **CORE POLICY ADMIN USER GUIDE**

| Policy Admin           |       | ]      |         |       |         |         |         |           |           |         |          |        |
|------------------------|-------|--------|---------|-------|---------|---------|---------|-----------|-----------|---------|----------|--------|
| Masterpolicies         | POLIC | IES    |         |       |         |         |         |           | /         |         | ///      |        |
| Policies               |       |        |         |       |         |         |         |           | /         |         |          | d -    |
| Alterations            |       | Policy | Insuran | Quote | Contrac | Insured | Benefic | Begin D   | End Date  | Insured | Currency | Status |
| Cancellations          |       | Q      | Q       | Q     | Q       | Q       | Q       | ۹ 🖬       | ۹ 🖬       | Q       | Q        | Q      |
| Promium Poimburgomonte |       | 800002 | Home    | QMV86 |         |         |         | 22/07/202 | 21/07/202 | 30,800  | EUR      | In For |
| rtemium keimpursements |       | 800002 | Home    | QMV93 |         |         |         | 01/07/202 | 30/06/202 | 41,000  | EUR      | In For |
|                        |       | 800006 | Person  | QMV26 |         |         |         | 17/10/202 | 16/10/202 | 80,000  | RON      | In For |
|                        |       | 800007 | Home    | AS781 |         |         |         | 02/06/202 | 02/09/202 | 44,000  | EUR      | Lapse  |
|                        |       | 800007 | Person  | QMV90 |         |         |         | 21/10/202 | 20/10/202 | 30,000  | RON      | Propo  |
|                        |       | 800007 | Person  | QMV73 |         |         |         | 21/10/202 | 20/10/202 | 45,000  | EUR      | Propo  |
|                        |       | 800007 | Person  | QMV32 |         |         |         | 21/10/202 | 20/10/202 | 55,000  | RON      | Propo  |
|                        |       | 800007 | Person  | QAS62 |         |         |         | 07/10/202 | 06/10/202 | 62,000  | EUR      | In For |
|                        |       | 800007 | Home    | AS284 |         |         |         | 21/10/202 | 20/10/202 | 44,000  | EUR      | Propo  |
|                        |       | 800007 | Home    | AS286 |         |         |         | 21/10/202 | 20/10/202 | 44,000  | EUR      | Propo  |
|                        | 5 10  | 20     |         |       |         |         |         |           |           |         | 1 2 3    | 4 5    |

Term Life policies are also displayed in the list, once these are generated through the Policy Generation API.

#### **Creating a Policy**

The policy issuance process represents the main **Core Policy Admin** functionality through which the insurance contracts are generated within the core system, laying the basis for other **Core Policy Admin** flows. This functionality involves an end-to-end process that starts from the generation of an initial Policy through a specific endpoint, is updated through an update endpoint, and then reaches the **InForce** status, according to the period of validity.

**NOTE** A **Policy** can be introduced into the system only automatically, by the policy issuance endpoint.

The policy issuance endpoint creates a connection between the core system and various external systems - such as websites, apps and other digital channels that you use in order to reach out to customers. Once the integration with another system that sends in customer data is obtained, **Core Policy Admin**generates a policy according to the received information. Within this endpoint, a policy generation object is structured to collect the necessary policy related information through the integration with an external system. Following the request made, the response body issues into the system the new data specific to the policy, in addition to those obtained during the data collection from a given external system.

For more details go to the Policy Generation API page.

#### Perform Policy Mid Term Adjustments

The Policy Mid Term Adjustments or Policy Alteration functionality allows you to make changes to the active policies, according to the customer's request. Through this functionality, you can make various changes on the policy with different impacts such as changes in the existing coverage on the policy, changes in the type of payment, changes in the frequency of payment and more. Each change in the policy also generates a new version of the policy so that the information is up to date and correct, according to customer requirements. The Mid Term Adjustments functionality has an impact on the value of the insurance premium, as through changes in coverage, the insurance premium may increase or decrease.

### **Updating Policies**

After you register the Mid Term Adjustment (MTA) request, the new policy version is displayed in a new tab, so you can see the updated information.

- 1. Click the **Register** button to create a new MTA request.
- 2. The MTA request tab is displayed next to the first tab. This displays the updated policy after MTA changes, showing the entire policy form, as it is for the Core Policy Admin module, and all the fields are read-only.

The displayed updated policy is the current policy version:

- In Version **Draft** status for versioning before approving or declining the MTA request.
- In Version Unapproved when declining the MTA status.

• After approving the MTA request, the **Approved** policy version is displayed.

Alternatively, you can initiate the MTA flow from the policy form. The **Actions** section at the end of the form enables you to trigger this journey directly from the policy.

- 1. On the policy form, click the **Issue MTA** button to initiate the flow. You have 3 adjustment options:
  - Update Coverage;
  - Change Payment Type;
  - Change Frequency.
- 2. When you click the **Update Coverage** button, you can edit both the **Amount Insured** and the **Excess Value** fields.

|        | Coverage Type | Insurance Pro | Amount Insure | Currency | Premium | Excess Value | Excess Type | Actions |
|--------|---------------|---------------|---------------|----------|---------|--------------|-------------|---------|
|        | Personal Acci | Medical Expe  | 10000         | EUR      | 273.60  | 1d           | Flat        | Remove  |
|        | Personal Acci | Permanent Di  | 25000         | EUR      | 684.00  | 10           | Flat        | Remove  |
|        | Personal Acci | Death by acci | 30000         | EUR      | 68.40   | 10           | Flat        | Remove  |
|        | Personal Acci | Income Comp   | 15000         | EUR      | 410.40  | 10           | Flat        | Remove  |
| dditio | nal coverage  |               |               |          |         |              |             |         |
|        | Coverage Type | Insurance Pro | Amount Insure | Currency | Premium | Excess Value | Excess Type | Actions |
|        |               |               |               | No data  |         |              |             |         |

#### **Registering and Canceling an MTA Request**

After registering an MTA request, you can register or cancel it, either after performing the alterations on it and validating them, or before attempting to work on the request.

- 1. Click the **Register** button to trigger the following actions:
  - The change policy request transitions from **Draft** to **Registered**.
  - All fields become read-only.
  - The **Updated Policy** tab becomes available displaying the entire form of the updated policy.
  - Core Policy Admin calculates the additional premium. For premium reimbursements, a negative amount is displayed, as per the formula explained below.
  - The policy alteration type is determined. If at least one included alteration requires the issuance of an MTA, the value is MTA needed.
- 2. After updating a policy alteration request, the coverages on a policy by editing the Amount Insured, or removing or adding new coverages, the impact in the premium is calculated sending a getPrices API to receive the new annual premium amount calculated for each coverage (item). The request is sent after the validation of each alteration type (Register button).

#### NOTE

In order for the request to be sent, you must create a policy data type mapping on the product.

View the calculations for the premium amounts after a cancellation by accessing the Core Policy Admin Formulas page.

The adjustments are made according to the new amount, the rest of the installments which are unpaid and having the status **OnTime**. Any rounded amounts are aggregated on the closest unpaid installment that does not have a statement issued.

The premium amount may be updated in case of policy changes done through an MTA, like :

- Removing or adding a coverage;
- Adjusting the insured amounts;
- Changing the payment frequency.

#### Approving and Declining an MTA Request

You can approve or decline an MTA request according to the customer's decision regarding the modifications on the policy.

Beside the displayed policy information, the **Change Policy Request** tab contains the **Accepted** or **Declined** buttons, which trigger specific status transitions.

- Click Accepted to change the policy status from Registered to Accepted. The MTA No is automatically updated from the policy alteration summary. The policy version status automatically changes to Approved.
- Click Declined button, to change the policy status from Registered to Declined. The policy version status automatically changes to Unapproved.

**NOTE** The actions and the buttons are displayed only for the change policy requests in **Registered** status having displayed the **Updated Policy** tab, otherwise, the buttons are not visible and the actions not possible.

#### MTA Refactoring According to the Prorata Type

The Premium calculations made in the Policy Alteration processes take into consideration the type of pro rata which is used in the calculations.

The type of pro rata is configured in the prorata type insurance parameter. View the calculations for the premium amounts according to the prorata type Core Policy Admin Formulas page.

#### **Underwriting Rules**

After an MTA is registered, the system not only checks the pricing, but also the underwriting (UW) rules. If the check for the UW rules has a response that is has not passed, the following pop-up is displayed: "The alterations brought through this MTA(s) did not pass the Underwriting rules check. Please decide if you want to edit the detail of the MTA or cancel the action". In this pop-up:

- If you click **Decline the MTA(s)**, the MTA is cancelled.
- If you click **Edit MTA**, the system redirects you to the MTA Request view where all the values are reverted to previous policy values.

#### Manage Policy Versioning

There are cases, like policy renewal when you need to create a new version of a specific policy. To accommodate the versioning functionality, from an insurance business perspective, the **Core Policy Admin** solution uses a combination of the **FintechOS** standard versioning process mechanism and custom development. Consequently, you use the FTOS\_VersioningHelper client side library and follow the standard procedure when configuring version settings, version settings items and entity settings. However, for policy versioning, you use the **FTOS\_VersioningHelper\_ Edit** client side library in order to keep some attributes **Read Only**, even when the policy is in **Version Draft** business status, with **isEditable** option enabled.

### **Policy Versioning Process Description**

The versioning functionality is available only for **Issued**, **In Force** or **Approved** policies.

- 1. Click **New Version** on the initial policy, and a policy clone is registered, in **Version Draft** status.
- You can change the status of the new policy to Version Unapproved by following the standard process (manually change the status of the record).

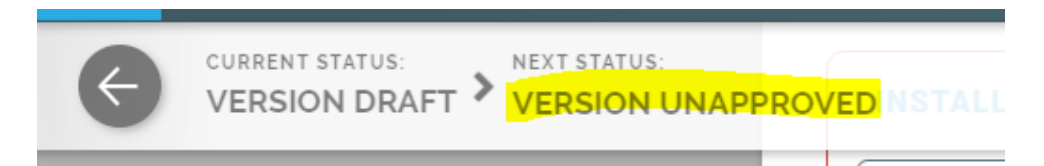

The standard approval process (changing the status from Version **Draft** to **Approved**) is an automated process, especially implemented for the policy.

3. Fill in the effective date for the change and click **Approve**. The version remains in **Version Draft** status until the effective date is reached and it isautomatically transitioned to **Approved** status, on that day.

If the effective date is also the date when you validate the changes by pressing **Approve**, then the request automatically transitions from **Version Draft** to **Pending** and also from **Pending** to **Approved**.

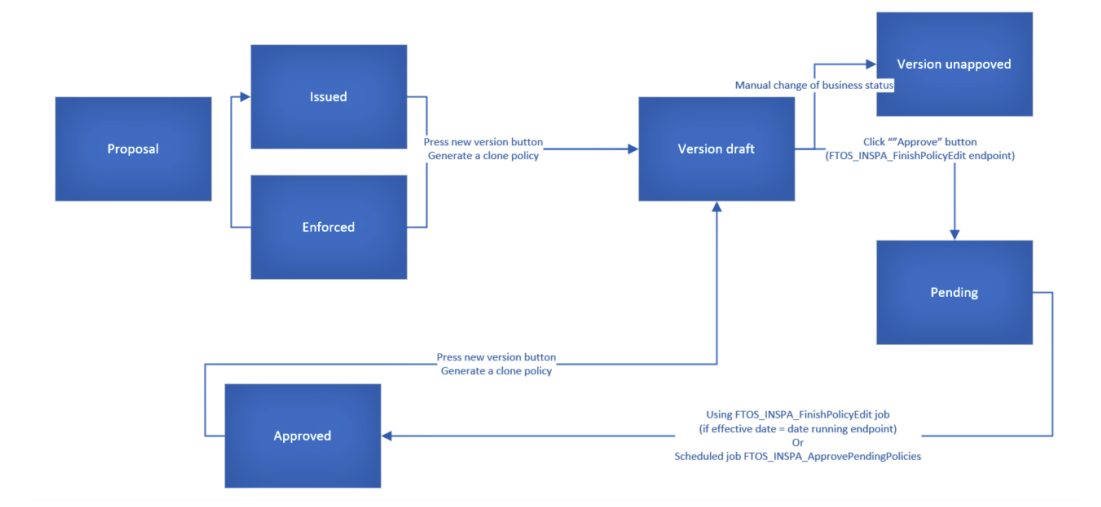

If the Policy Begin Date is greater than the current date, then the policy status is transitioned to the **Issued** status.

If the Policy End Date is lesser than the current date, then the policy status is transitioned to the **Maturity** status.

If the conditions above are not respected, then the policy is transitioned to the previous status of the policy.

The following processes automatically generate newly approved versions of the policies:

- **Cancellation** (Ex-Surrender) for the updates of end date and premium;
- Lapsing or the updates of end date and premium.
- Cancellation without an update of the premium (eg. Cancellation with Claims), the schedule has to be updated with a schedule including just the paid installments in the paid status and the future unpaid installments in Canceled status (new status for PaymentScheduleDetail);
- Lapsing same as above;
- **Cancellation** with premium returned the schedule has to be updated with a schedule including the paid installments, the future unpaid installments in **Canceled** status plus an additional installment which is equal with :minus: the value of the returned amount. The due date is equal to the approval date of the cancellation and the status of this payment schedule detail is On Time (TBD).

After the automatic version approval process, the status for policy must be changed according to the process which triggered the versionning:

- If the version approval has been made after the **Lapsing** process the policy status is transitioned from **Approved** to **Lapsed**.
- If the version approval has been made after the Cancellation process the policy status is transitioned from Approved to the specific status for Cancellation: Closed by claim, Decline by screening etc.

#### **Business Workflow Configuration Actions**

Pending - Approved - When you click **Approve**, the script checks the effective approval date. If it is less than or equal to the current date, it moves the policy version record into the **Approved** status. If not, the record remains in **Pending** status until the **FTOS\_INSPA\_ApprovePendingPolicies** job moves it to **Approved**, according to the effective chosen date.

Version Draft - Pending - If the necessary validations are met, clicking **Approve** changes the status of the cloned policy from **Version Draft** to **Pending**.

A new version of the policy can be made from the **Issued** and **InForce** statuses.

The **Approved** status is not visible in the interface, and the transition is automatically made to the business status of the policy.

For advanced versioning configurations, endpoints, and server side scripts, check the Advanced Versioning Configurations page.

#### **Cancel a Policy**

When a termination of an insurance policy is initiated either by insured or by you, the insurer, you can check in what way the cancellation request falls under the policy scope, and fulfills the request under the agreed terms of the policy. Once approved, you issue a payment, if the case, to the insured, or to an approved third party on behalf of the insured. **FintechOS** clients use the **Core Policy Admin** module to organize and automate routines of this typical scenario, in order to increase the efficiency and accuracy of their operations.

**NOTE Core Policy Admin** makes sure that the same policy is not available inside two cancellation flows, simultaneously. In turn, a policy can be accessed sequentially, by different operators, inside the same cancellation flow - for example, when a user manages the cancellation processing but a super user must approve the **Returned Premium** payment.

A policy is terminated and is not considered active if:

- The first installment wasn't paid. If so, after the prescribing period, the policy becomes **Withdraw**.
- The customer wants to terminate the policy before 14 days from issuance. If so, the policy becomes **Withdraw on Client Request**.
- The policy reached Maturity.
- The customer didn't pay the installment. If so, after the grace period, the policy becomes **Lapsed**.
- The customer wants to terminate the policy even the payments are up to date. If so, the policy becomes **Cancelled**.
- The customer's risk class was changed into unacceptable risk. If so, all the customer's active polices are terminated with **Decline by Screening** status.
- The insurer reserves the freedom to decline the policy for any **Other** reason.

The above conditions currently shape the policy termination flows but **Core Policy Admin** is a highly customizable solution and you are able to change it according to your needs. For doing so read the Policy Configurations page.

## **Manage Policy Cancellation Requests**

In order to process a policy cancellation request, you must access the **Policy Cancellation List** that displays all the available **Policy Cancellation** records from the database.

In order to do so, follow the instructions from below:

- In the main menu, navigate to Policy Admin > Cancellations. The Cancellation List is displayed.
- 2. In the Policy Cancellation List page:
  - Add a new Policy Cancellation record, by clicking Insert.
  - Edit a Policy Cancellation record from the grid, by double-clicking it.
     When opening an existing Cancellation request, the Edit form becomes available, with the information previously introduced. Use the form to update the desired fields. Click Save and Close.
  - Delete a Policy Cancellation record from the grid by selecting it and

| king <b>Del</b>     | ete.   |           |            |            |           |            |          |            |                |           |
|---------------------|--------|-----------|------------|------------|-----------|------------|----------|------------|----------------|-----------|
| > Policy Admin      |        |           |            |            |           |            |          |            |                |           |
| Policies            |        |           |            |            |           | $\frown$   |          |            |                |           |
| Policy Cancellation | POLICY | CANCELLAT | ION LIST   |            | /         |            |          | /          | X              |           |
| Policies Report     |        |           |            |            |           |            |          |            |                |           |
| Change Payment Typ  |        | Insured   | Final End  | Policy No. | Insurance | Cancellati | Returned | Policy Beg | Policy End     | Business  |
|                     |        | ų         | 01/07/2021 | 80000247   | Home      | 23/07/2021 | 33.00    | 01/07/2021 | 30/06/2022     | Cancelled |
|                     |        |           | 25/07/2021 | 80000249   | Home      | 23/07/2021 | 21.25    | 25/07/2021 | 24/07/2022     | Approved  |
|                     |        |           | 25/07/2021 | 80000250   | Home      | 23/07/2021 | 21.25    | 25/07/2021 | 24/07/2022     | Approved  |
|                     |        |           | 22/07/2021 | 80000216   | Home      | 21/07/2021 | 0.00     | 22/07/2021 | 21/07/2022     | Draft     |
|                     |        |           |            | BRDAG E    | Home      |            |          | 02/06/2021 | 01/06/2022     | Draft     |
|                     |        |           | 12/07/2021 | BRDAG E    | Home      | 06/07/2021 | 0.00     | 12/07/2021 | 11/07/2022     | Cancelled |
|                     |        |           | 12/07/2021 | BRDAG E    | Home      | 07/07/2021 | 0.00     | 12/07/2021 | 11/07/2022     | Approved  |
|                     |        |           |            | BRDAG E    | Home      | roh        |          |            |                | / X       |
|                     |        |           | 30/06/2021 | BRDAG E    | Home P    | olicy No.  |          |            | Insurance Type |           |
|                     |        |           | 30/06/2021 | BRDAG E    | Home      | hone No.   |          |            | Email          |           |
|                     | 5 10   | 20        |            |            | P         | IN/UTR     |          |            | Client No.     |           |

Alternatively, you can initiate the cancellation flow explained above from the policy form. The **Actions** section at the end of the form enables you to trigger this journey directly from the policy. Click the **Cancel Policy** button to initiate the flow.

## **Search for Cancelled Policies**

- 1. To find a specific **Policy Cancellation** record, click **Insert** on the **Cancellation List** page.
- 2. The **Policy Search** form is displayed. Use it to input data about the policy you need to cancel and hit the **Search** button to find it.

### NOTE

The same **Search** form is used for both type of customers: individuals and companies. Only the policies that are in the status of **InForce** are displayed in the list of policies.

| Search Type | Policy     | •              |                   |     |
|-------------|------------|----------------|-------------------|-----|
| Policy No.  | 123        | Insurance Type | Life              | ⊗ - |
| First Name  | Jane       | Last Name      | Doe               |     |
| Phone No.   | 0015550123 | Email          | jane.doe@mail.com |     |
| PIN         | 123456     |                |                   |     |

- 3. Click **Search**. A new list of policies is displayed. Choose the policy to be closed.
- 4. Click **Refresh** to reload the existing search results. If needed, reset the search process by clicking **Reset**. All the information displayed in the previous search is erased.
- From the search results, you can choose only one policy for the Policy Cancellation. Click Choose option near the policy record. A new form related to the cancellation process is displayed.
- 6. At this stage, a new cancellation record is registered by default in **Draft** status. This record is later transitioned to other statuses according to the Policy Cancellation process steps. You cannot save a request if there is no owner or no policy.
- 7. Proceed forward with the change request form.

### View the Change Request and Policy Details

This is where the registration of the request for the policy's cancellation begins. The **Edit** form of a new Policy Cancellation record initially opens with only 2 tabs: **Change Request** and **Policy Details**. The other tabs are displayed after completing the minimum information required. Consequently, completing the **Change Request Summary** fields subsequently triggers the actual calculations for the payment amounts to be returned to the client - if the case and the calculations are displayed inside the Policy section specific fields.

| 1 Change Request                  |            |     | 2 Policy Details |            |  |
|-----------------------------------|------------|-----|------------------|------------|--|
| Change request s                  | summary    |     |                  |            |  |
| Cancellation<br>Notification Date | 23/08/2022 |     |                  |            |  |
| Reason Type                       | Cancelled  | ⊗ - |                  |            |  |
| Requested End Date                |            |     | Final End Date   | 13/09/2022 |  |

- 1. Fill in the Change Request Summary fields.
- 2. Choose a **Reason Type**. This triggers the calculation for the **Requested End Date** and the **Final End Date** fields as per the table below:

| Reason Type   | Requested End Date                                                                                                    | Final End Date                                                                                                    |
|---------------|----------------------------------------------------------------------------------------------------|----------------------------------------------------------------------------------------------------|
| Withdrawal    | In this case, it is<br>automatically<br>completed with the<br><b>Policy Begin Date</b> .                                              | In this case, it is<br>automatically completed with<br>the <b>Policy Begin Date</b> .                                           |
| Property sold | In this case, the<br>Requested End Date<br>is set to any day<br>before or including<br>the day of the<br>request for<br>cancellation. | <b>Final End Date</b> is filled with<br>the value from <b>Requested</b><br><b>End Date</b> but with the<br>possibility to edit. |

| Reason Type            | Requested End Date                                                              | Final End Date                                                                                                    |
|------------------------|---------------------------------------------------------------------------------|----------------------------------------------------------------------------------------------------|
| Cancelled by<br>Client | You can manually<br>complete the field<br>with any date.                        | If Notification Date -Policy<br>(Issued) Date <= 15 then<br>this field is automatically<br>completed with the Policy<br>Begin Date with the<br>possibility to be adjusted.<br>Otherwise this is<br>automatically completed<br>with the Notification Date<br>+ 21days to go |
|                        | In this case, you can                                                           | You can fill the field with the                                                                                                    |
| Decline by             | manually complete                                                               | value from <b>Requested End</b>                                                                                                    |
| screening              | the field with any                                                              | Date but with the possibility                                                                                                    |
|                        | date.                                                                           | to edit.                                                                                                    |
|                        | manually complete<br>the field with any<br>date, by the<br>following rule:      | Here it is automatically<br>completed with the<br>Notification Date + 21 days to<br>go.                                                                                                    |
| Cancelled              | T the Notification                                                              | If the <b>Requested End Date</b>                                                                                                    |
|                        | Date <= 15 days,                                                                | meets the rule explained above, the <b>Final End Date</b> is                                                                                                    |
|                        | then the <b>Requested</b><br>End Date is filled<br>with the <b>Policy Begin</b> | filled with the <b>Policy Begin</b><br>Date.                                                                                                    |
|                        | Date.                                                                           |                                                                                                    |

| Reason Type | Requested End Date    | Final End Date                    |
|-------------|-----------------------|-----------------------------------|
|             | It is pre-filled with | It is filled with the value from  |
| Closed by   | Notification Date +   | the <b>Requested End Date</b> but |
| Claim       | 21 days from the      | with the possibility to edit      |
|             | present on.           | with the possibility to edit.     |

In case of the Pet Passed Away value for insured object Pet, this reason triggers the **Cancelled** status for the policy. The effective date is the final end date for both cancellation reason types, Cancelled by Client and Pet Passed Away.

3. Following the input of the above data, on the next section with details regarding the chosen policy, the fields are automatically filled. The pre-filled details are extracted from Policy basic information section and from the results of the calculation made by selecting the information in the **Change Request Summary** section.

| D | 0 | ı: | ~~ |  |
|---|---|----|----|--|
| ~ | υ | ш  | Cν |  |
|   |   |    | -, |  |

| Policy No.            | 80000030   | Policy Date                  | 17/08/2022 |              |
|-----------------------|------------|------------------------------|------------|--------------|
| Policy Begin Date     | 18/08/2022 | Policy End Date              | 17/08/2023 |              |
| Insured               | 4          | Contractor                   |            | )+           |
| Premium Amount        | 444        | Premium Currency             | EUR        | •            |
| Paid Amount           | 0          | Paid Currency                | EUR        | •            |
| Earned Premium        | 32.84      | Earned Premium<br>Currency   | EUR        | $\downarrow$ |
| Canceled Premium      | 411.14     | Canceled Premium<br>Currency | EUR        | )+           |
| Uninsured period type | Daily      | Uninsured period             | 33         | 8            |
|                       |            | Claims                       |            |              |
|                       |            |                              |            |              |

| Field       | Description                           |
|-------------|---------------------------------------|
| Policy No.  | The number of the policy when issued. |
| Policy Date | The date when the policy was issued.  |

| Field         | Description                                              |
|---------------|----------------------------------------------------------|
| Policy Begin  | The day when the policy becomes enforced                 |
| Date          | The day when the policy becomes enforced.                |
| Policy End    | The day when the policy is no longer be available,       |
| Date          | according to the contract.                               |
| Insured       | First and last name of the insured person on the policy. |
| Contractor    | First and last name of the contractor on the policy.     |
| Premium       | The promium amount of the policy                         |
| Amount        | The premium amount of the policy.                        |
| Premium       | The surrough of the policy                               |
| Currency      | The currency of the policy.                              |
| Daid Amount   | The total amount of the payments made by the             |
| Paid Amount   | customer on a contract.                                  |
| Paid Currency | The currency in which the amount has been paid.          |

| Field             | Description                                                                                                    |  |  |  |  |
|-------------------|----------------------------------------------------------------------------------------------------|--|--|--|--|
|                   | The earned premium on the Cancellation process:                                                                                                    |  |  |  |  |
|                   | The amount is calculated after the following formula:                                                                                                    |  |  |  |  |
|                   | <ul> <li>If there are no paid or opened claims and</li> </ul>                                                                                                    |  |  |  |  |
|                   | 1. If [Cancellation Date – (Policy Begin Date+1)] <= 15,                                                                                                    |  |  |  |  |
|                   | then the Earned Premium is equal to 0;                                                                                                    |  |  |  |  |
| Earned<br>Premium | 2. If [Cancellation Date – (Policy Begin Date+1)] ><br>15, then the amount is filled in with the following:<br>Premium Amount/ 12 * (12 – No. of uninsured<br>months); |  |  |  |  |
|                   | <ul> <li>If there are no paid or opened claims the Earned</li> </ul>                                                                                                   |  |  |  |  |
|                   | Premium is equal with the Premium Amount.                                                                                                    |  |  |  |  |
|                   | The amount calculated should be returned to the                                                                                                    |  |  |  |  |
|                   | client.                                                                                                    |  |  |  |  |
| Earned            | The specific surgery of the served providing is by                                                                                                    |  |  |  |  |
| Premium           | the specific currency of the earned premium is, by                                                                                                    |  |  |  |  |
| Currency          | default, the premium currency.                                                                                                    |  |  |  |  |
| Canceled          | The cancelled premium.                                                                                                    |  |  |  |  |
| Premium           |                                                                                                    |  |  |  |  |
| Canceled          | The currency of the cancelled premium                                                                                                    |  |  |  |  |
| Currency          |                                                                                                    |  |  |  |  |
| Uninsured         | The values on a monthly or daily basis according to the                                                                                                    |  |  |  |  |
| Period Type       | Prorata type configured in the system.                                                                                                    |  |  |  |  |
|                   | Calculated as the number of months or number of days                                                                                                    |  |  |  |  |
| Uninsured         | from the Policy Begin Date to the Policy End Date                                                                                                    |  |  |  |  |
| Period            | according to the uninsured period type set.                                                                                                    |  |  |  |  |

| Field   | Description                                      |
|---------|--------------------------------------------------|
| Claims  | Check the box for existing claims - it should be |
| Cidinis | checked if there are any claims on the policy.   |

4. Fill in the information regarding the customer to whom the payment must be made, in the Payment Beneficiary section. Provide the information for all the fields in this section, in order for the payment to take place. However, leave this section blank when there is no amount to be returned to the customer.

Payment Beneficiary

| Payment Beneficiary              | Policy Beneficiary | • | Payment Beneficiary<br>First Name | Alexandru           |
|----------------------------------|--------------------|---|-----------------------------------|---------------------|
| Payment Beneficiary<br>Last Name | Popescu            |   | Payment Beneficiary<br>PIN        | 1821216965478       |
| Bank                             | Select a value     |   | IBAN Account                      | ROBANK1234567890123 |
|                                  |                    |   |                                   |                     |

5 Click **Register request**, in order for it order to go for approval.

You can also cancel this request, provided you offer a cancellation reason.

 If you continue with the current cancellation request, click the **Register Request** to open a tab with a new **In Progress** status, while the system calculates the amount to be returned to the beneficiary. Also, the **Comments** field becomes available if there is any observation regarding the request.

| Field    | Description                            |  |
|----------|----------------------------------------|--|
|          | Complete this field with relevant      |  |
| Comments | information regarding the cancellation |  |
|          | process. This field is optional.       |  |

| Field             | Description                                  |
|-------------------|----------------------------------------------|
|                   | When choosing to cancel the registration     |
|                   | of the policy termination request, provide   |
| Pasalutian Passan | relevant information about doing so. This    |
| Resolution Reason | field is mandatory. The values of the option |
|                   | set are: Product reasons, Other reasons,     |
|                   | Company reason, Withdraw.                    |

- 2. Click **Register request** to switch to the next tab, which represents the third step of the process. This is where you find two predefined lists that contain the valid installments and the claims that have been opened on the current policy. On this tab there is no possibility to insert or delete records.
- 3. Edit a specific record by double-clicking the desired row, which redirects you to the specific **Edit** form of the installment or claim.

### View the Calculated Premium Returned

| Field                   | Description                                         |
|-------------------------|-----------------------------------------------------|
| Policy Start Date       | The day when the policy becomes enforced.           |
| Policy End Date         | The day when the policy is no longer be available   |
| Folicy End Date         | according to the contract.                          |
| Last Payment Date       | The date when the last installment payment was      |
| Last Fayment Date       | made.                                               |
| Interval Until Due Date | The remaining days until the next installment       |
|                         | payment.                                            |
| Interval Type           | The type of the interval between the installment    |
| interval rype           | payments.                                           |
| Premium Amount          | The premium amount of the insurance policy.         |
| Premium Currency        | The currency of the insurance policy.               |
| Raid Amount             | The total amount of the payments made by the client |
|                         | on a contract.                                      |
| Paid Currency           | The currency of the paid amount.                    |

This is a step where all details are automatically filled in as follows:

#### **CORE POLICY ADMIN USER GUIDE**

| Field                        | Description                                                                                                    |
|------------------------------|----------------------------------------------------------------------------------------------------|
| Returned Premium<br>Amount   | The amount to be returned to the customer. Is<br>equal to the Unearned Premium Amount<br>result, but with the possibility for the user to<br>edit the amount with a desired value if<br>necessary. |
| Returned Premium<br>Currency | The currency of the returned premium amount.                                                                                                    |

| 1 Change Request        | 2 Policy Details |                  | 3 Premium Returned     |              |
|-------------------------|------------------|------------------|------------------------|--------------|
| RETURNED PREMIUM AM     | ΙΟυΝΤ            |                  |                        |              |
| Policy Start Date       | 29/06/2021       | Policy End Date  | 28/06/2022             |              |
| Interval Until Due Date |                  | Interval Type    | Month                  | -            |
| Premium Amount          |                  | Premium Currency | EUR                    | $\downarrow$ |
| Paid Amount             | 0                | Paid Currency    | EUR                    | ↓ <b>/</b>   |
| Returned Premium        |                  | Returned Premium |                        | ↓ /          |
| Amount                  |                  | Currency         |                        |              |
|                         |                  |                  |                        |              |
| Comments                |                  |                  |                        |              |
|                         |                  |                  |                        |              |
| Resolution reason       | [none] - 🖍       |                  |                        |              |
|                         |                  |                  |                        |              |
|                         |                  |                  | Propose change request | Cancel       |
|                         |                  |                  | Angeote mange request. | Ounser       |

When the information regarding the value to be returned to the customer is displayed, decide whether the process continues towards the approval phase or towards closing the request.

- Click Propose change request to continue with the cancellation process and send the request to approval or click Cancel and complete the Resolution Reason field. This field is mandatory.
- 2. Requesting approval opens a new tab, while automatically triggering the transitioning from **In Progress** status to **In Approval** status. Also, you can use the **Comments** field to transmit any observations regarding the current request.

## **Request Approval**

Approving the request for policy cancellation requires the intervention of a **Policy Admin Super User** who holds the necessary security rights to approve or reject such cases.

| Field             | Description                                                                                                    |
|-------------------|----------------------------------------------------------------------------------------------------|
| Proposal Date     | The date when the cancellation request was scheduled for approval. It is completed with the                                    |
|                   | current date.                                                                                                    |
| Approval Date     | The date when the request was approved. It is completed with the date the cancellation application is approved.                |
| User              | It is automatically completed with the name of the Policy<br>Admin Super User who is logged in at the approval moment.         |
| Comments          | You can fill the field with relevant information regarding the approval process or the cancellation flow.                      |
| Resolution Reason | In case of declining, the Policy Admin Super User must offer information on why the cancellation application was not approved. |

| 1 Change Request 2             | Policy Details   | 3 Premium Returned      | 4 Request Approval |                  |
|--------------------------------|------------------|-------------------------|--------------------|------------------|
| RETURNED PREMIUM AMOUNT        |                  |                         |                    |                  |
| Policy Start Date 12/07/2021   | F                | Policy End Date 11/07/2 | 2022               |                  |
| Interval Until Due<br>Date     |                  | Interval Type Month     | /                  |                  |
| Premium Amount                 | 435 F            | Premium Currency EUR    | V 🗸                |                  |
| Paid 1 Change Request          | 2 Policy Details | 3 Prem                  | ium Returned 4     | Request Approval |
| Retur<br>Amor<br>Proposal Date | 07/07/2021       | Approval                | Date 07/07/2021    |                  |
| User                           |                  | $\downarrow$            |                    |                  |
| Com Comments                   |                  |                         |                    |                  |
| Reso<br>Resolution reason      | [none]           |                         |                    |                  |
|                                |                  |                         |                    |                  |

When the case is **Approved**, the flow continues on the approved branch as follows:

- If the **Returned Premium Amount** is equal to 0 then the process ends and the status changes from **In Approval** to **Approved**.
- If the Returned Premium Amount is not equal to 0 then the process continues with the Payment Return flow, explained in the Billing and Collection user guide. In addition, the status changes from In Approval to Approved. The system redirects the user to the tab where the date of the scheduled payment is displayed.

When the case is **Declined**, the status changes from **In Approval** to **Declined**. The process reaches the end without the possibility of starting again.

## **Policy Cancellation Status Transitions**

| Status name | Description                                                                                       |
|-------------|---------------------------------------------------------------------------------------------------|
| Draft       | When you open the policy, the <b>Cancellation</b> record is by default in the draft status.       |
| In Progress | When you input the notification date. You can move forward by pressing <b>Register request</b> .  |
| In Approval | Following the registration of the request, for approval use <b>Propose change request</b> button. |
| Approved    | The cancellation request is approved by the <b>Policy Admin</b> super user.                       |
| Declined    | The cancellation request is declined by the <b>Policy Admin</b> super user.                       |
| Cancelled   | The cancellation request is cancelled.                                                            |

The **Policy Cancellation** statuses are as follows:

### **View the Cancellation Notifications**

The following notifications are automatically sent to the customer after a policy is cancelled or lapsed:

## **Policy Cancellation Notification**

The system automatically informs the customer of the Policy Cancellation process for their insurance contract through a specific notification sent to them. The policies which are included in the notification are those which have the **Policy Status** = Decline by screening/ Closed by Claim/ Withdraw on client's request/ Cancelled, transitioned due to a Cancellation process.

The notification is sent when the policy status is changed to a specific cancellation status, on the effective date.

The following are the tokens used in the notification:

- Contractor name;
- Policy number;
- Insurance type;
- Policy End Date (new End Date) the Effective date from the Cancellation process which is updated on the last active version of the policy;
- Email template name : HomeInsurance\_ ClientPolicyCancelledNotification.

### Lapsed Policy Notification

Similarly to the cancellation process, the system informs the client of the Policy Lapsing process for their insurance contract through a specific notification sent to them.

The Policies which included in the notification are those which have the **Policy Status** = Lapsed.

The following are the tokens used in the notification:

- Contractor name
- Policy number
- Insurance type
- Email template: homeInsurance\_ClientPolicyStatusLapsed

### Automatically Renew the Policies

The Policy Automatic Renewal solution helps insurers to continue providing coverage to the customer once the initial policy period has passed, at the end of the term period, so the beneficiary never goes without coverage in any field of insurance. You can opt for this automatic renewal once you initiates your first insurance policy, so as to get rid of the worry of manual renewal once the policy reaches maturity.

#### NOTE

Such automatic renewals may also include changes in the premium insured by rate increases or decreases.

### **Understanding the Automatic Renewal Process**

The daily scheduled job, FTOS\_PA\_PolicyRenewal, is running in order to find all the policies from the system which have to be renewed according to their end date and the parameter set for the number of days before renewal mentioned above.

The job verifies all the policies which have the *Policy End Date (policy to be renewed Initial End Date)* - *No. of days before renewal (parameter set)* = *Current Date,* and applies the renewal process to them.

The policy automatic renewal types are described below:

### New Policy/Same Validity/Actual Tariff

The system generates renewal offer policies for those which are due to expire and have the following product configuration:

- Types of Renewal: New Policy;
- Renewal Validity: Same Validity;
- Renewal Tariff: Actual Tariff.

The policies which have to be renewed, need to generate insurance offers which include the following information:

- Status of newly renewed policy Proposal;
- Validity Renewed Policy validity;
- Begin Date = Renewed policy End Date + 1;
- End Date is calculated according to the Begin Date + Validity;
- Same parties;
- Same insured object;
- Same agent/broker and distribution channel;
- Same quote number;
- Same payment type and the same payment frequency;
- Same coverages and indemnity limits;
- The premium has to be calculated based on the currently approved product version;
- The Payments Schedule is generated according to the standard logic;
- The old policy has to be mapped as renewed and have completed the Renewed by attribute with the new Policy number;
- For the new policy, save the Renewed Policy number of the old policy.

### Renewal Offers/Same Validity/Actual Tariff

The system generates renewal offer policies for those which are due to expire and have the following product configuration:

- Types of Renewal: Renewal Offers;
- Renewal Validity: Same Validity;

#### • Renewal Tariff: Actual Tariff.

The policies found through the FTOS\_PA\_PolicyRenewal job which have to be renewed, need to generate insurance offers which include the following information:

- Renewed policy;
- Same Product and Insurance Type;
- Validity: Renewed Policy validity;
- Begin Date: Initial Policy End Date + 1;
- End Date is calculated according to the Start date + Validity;
- Same parties;
- Same insured object;
- Same agent or broker and distribution channel;
- Same payment type and the same payment frequency;
- Same coverages and indemnity limits;
- The total premium has to be calculated based on the currently approved product version.

## New Policy/Same Old Tariff/Same Validity

The system automatically renews policies having the same premium amount. These are updated as new policies to update the system's contract. The configuration is given below:

- Renewing Policy = New Policy;
- Renewal Validity = Same Validity;
- Renewal Tariff = Same Tariff.

The policies found through the FTOS\_PA\_PolicyRenewal job which have to be renewed, for products with the above configuration are renewed as follows:

- Status: Proposal;
- Validity: Renewed Policy validity;
- Begin Date: Initial Policy End Date + 1;
- End Date is calculated according to the Start date + Validity;
- Same Parties;
- Same insured object;
- Same agent or broker and distribution channel;
- Same Quote;
- Same payment type and the same payment frequency;
- Same coverages and indemnity limits;
- The premium has to be calculated based on the product version valid on the issuance date of the initial policy;
- The Payment Schedule is generated according to the standard logic;
- The old policy has to be mapped as renewed (existing attribute) + have completed the Renewed by attribute with the new policy no;
- For the new policy, we need to save the Renewed Policy no of the policy (existing attribute);
- for the new policy, Start Date = Renewed policy End Date + 1 and End Date is calculated according to the Start date + Policy validity (to be taken from Renewal Validity attribute).

### Renewal Offers/Same Validity/Same Tariff

The system generates renewal offer policies for those which are due to expire and have the following product configuration:

- Types of Renewal: Renewal Offers;
- Renewal Validity: Same Validity;
- Renewal Tariff: Same Tariff.

The policies found through the FTOS\_PA\_PolicyRenewal job, which have to be renewed, need to generate insurance offers including the following information:

- Renewed policy;
- Same Product and Insurance Type;
- Validity Renewed Policy validity;
- Begin Date = Initial Policy Begin Date + 1;
- End Date is calculated according to the Start date + Validity;
- Same Parties;
- Same insured object;
- Same agent/broker and distribution channel;
- Same payment type and the same payment frequency;
- Same coverages and indemnity limits;
- The total premium is calculated based on the product version valid at the issuance date of the renewed policy.

### Manage Policy Excesses

**Core Policy Admin** can capture and store the excess (deductibles) for coverages, subcoverages and risks (perils). The excess represents the part of the loss that is paid by the Insured. The insurer's liability starts after the deductible or is in excess of that, hence the name.

The excess is set at coverage level and is automatically inherited (sub-coverages) and also all the risks that are bound to them. Either the system or an elevated user can modify the excess (the deductible that is set at risk level at a different value than the one that is set at coverage level). The deductibles inherit the policy currency.

On different policies from the same product, the same peril can have different excess types. For example, fire can have a 5% of loss on one policy and 5000 excess on another policy. Deductibles have the same currency as the policy they are bound to.

There are three steps where the system shows if there are any excesses.

| Policy Coverage |       |                    | Card Name      | P        | A-Card A          |                |         |
|-----------------|-------|--------------------|----------------|----------|-------------------|----------------|---------|
|                 | LOB   | Coverage           | Amount Insured | Currency | Insurance Type    | Premiun Amount | Excess  |
|                 | Q     | Q                  | Q              | Q        | Q                 | Q              | Q       |
|                 | Rider | Medical Expenses   | 10,000.00      | RON      | Personal Accident | s 230.40       | 10 Flat |
|                 | Base  | Permanent Disabil  | 25,000.00      | RON      | Personal Accident | s 576.00       | 10 Flat |
|                 | Base  | Death by accidents | 30,000.00      | RON      | Personal Accident | s 57.60        | 10 Flat |

• Firstly, in the **Policy Coverage** grid of a policy record, in the **Excess** column.

The Excess types can be: Flat amount, Percentage of Sum Insured, and Percentage of Loss.

 Secondly, when you access the policy insurance item, you can edit the Excess Type and Excess Value fields.

#### **CORE POLICY ADMIN USER GUIDE**

| Premium Amount Local Currency |      |     |  |
|-------------------------------|------|-----|--|
| Excess Type                   | Flat | - / |  |
| Excess Value                  |      | 10  |  |
| Waiting Period                |      | 0   |  |

• Thirdly, the actual excess value for each peril as it is saved, is displayed in the **Covered Risk** section, as per below.

| Covered Risk        |                   |          |
|---------------------|-------------------|----------|
| COVERED RISK        |                   |          |
| Count Limit         |                   |          |
| Covered Risk        | Personal Accident | -        |
| Current Count Limit |                   |          |
| Current Value Limit |                   |          |
| Excess Type         | Flat              |          |
| Excess Value        |                   | 10       |
| Insurance Risk      | Personal Accident | <i>•</i> |

### Manage Policy Claim Data

Claim data is used in decision process when writing a new risk or when modifying existing risks during underwriting, adjusting indemnity limits if no automatic reinstatements are in place, or renewing a policy. It can determine a set of KPIs at policy level that can be further aggregated at portfolio levels.

The system is able to get claims data from an external source in order to be used in the views for Policy Claims data and other processes (e.g. Update Sum Insured after a claim is settled).

The Policy Claim Data API is used to log the policy claim data. The API is called each time an update is made at reserve level and/or payment level. Find out more about the API by accessing the Policy Claim Data API page.

### View the Loss Ratio

The loss ratio (LR) is calculated at coverage level, and takes into account the gross written premium (GWP).

In order to view the loss ratio, access a policy and click on the **Claims Data** tab.

The tab displays three sections:

- Claims Summary: This section contains a grid with the following fields:
  - No of Claims: All claim files opened on the coverage;
  - Total Loss Ratio: Calculated as *Incurred Total/Premium Amount Total* \* 100. It is displayed in percentages.
  - **Total Incurred**: Calculated as the sum of all incurred values for all coverages. The incurred is calculated as: *SUM (all resevres on the coverage) + SUM (all indemnities paid on that coverage)*.
  - **Total Premium**: Calculated as the sum of all the premium values for all coverages.
  - Currency.

| 1 Policy       | 2 Insured Object | 3 Claims Data    | 4 History |
|----------------|------------------|------------------|-----------|
|                |                  |                  |           |
| Claims Summary |                  |                  |           |
| No of Claims   | 1                | Total Loss Ratio | 48.61%    |
| Total language | 050              | Total Dramium    | 700       |
| Total Incurred | 350              | Total Premium    | 720       |
|                |                  |                  |           |

• Affected Coverage: Keeps and reflects the tabular view for claims recorded at coverage level.

| Coverage | Insurance Type | No of claims* | Incurred | Loss Ratio | Premium | Currency |
|----------|----------------|---------------|----------|------------|---------|----------|
|          |                |               |          |            |         |          |
|          |                |               | No data  |            |         |          |

• **Claim Files**: This section displays a list with all the claim files recorded to that policy. The claim file data is updated after each API call for said claim file with the latest data. The values are updated each time the API is received.

| Claim Fil | Claim Files |      |          |   |           |     |         |           |             |          |            |
|-----------|-------------|------|----------|---|-----------|-----|---------|-----------|-------------|----------|------------|
| Claim No  | Coverage    | Risk | Incurred | D | Notificat | io  | Reserve | Indemnity | Total Incur | Currency | Claim File |
|           |             |      | Q        |   | Q         |     |         |           |             |          |            |
|           |             |      |          |   |           | Nie | data    |           |             |          |            |
|           |             |      |          |   |           | NO  | uata    |           |             |          |            |
|           |             |      |          |   |           |     |         |           |             |          |            |

### View the Indemnity Limits Updates After a Claim

After a claim, the **Sum Insured** of the policy diminishes with a value corresponding to the amount paid for that loss, when the policy is not subject to an automated reinstatement of Sum Insured. In the Coverage view, the **Available Indemnity Limit** contains the updated **Sum Insured** after a loss is paid partially or final. The **Update Indemnity Limit** field is introduced to state if the indemnity limit needs to be updated from a policy after each paid claim. The default value is No. The first time a policy is saved, unless otherwise modified by the Formula Engine or an API, the **Available Indemnity Limit** is equal to the **Sum Insured/Indemnity Limit**. The update of the **Available Indemnity Limit** is triggered when at the Policy Claim Data level the following two rules apply at the same time, for a single claim:

- The claim reserve value is 0;
- The claim payment's value is greater than 0.

The source for this data is always FTOS\_INSPA\_ClaimFiles if the initial rule is validated updateSumInsuredafterClaim = True.

The Available Indemnity Limit in Core Policy Admin is equal to the Indemnity Limit in Core Claims Admin.

The **Indemnity Limit** consumes the recorded value limit and the risk level for the peril that has the claim file attached to it.

Indemnity Limit = MIN (Value Limit, Available Indemnity Limit).

The Available Indemnity Limit is calculated as per below:

Available Indemnity limit = Previous value for the Available Indemnity Limit - Current Indemnity Paid for the coverage.

In the remote case in which the result has a negative value, the updated **Available Indemnity Limit** becomes 0. In case the claims settles a total loss, the **Available Indemnity Limit** becomes 0. The values of the claims fees (e.g. legal expenses, handling costs, experts costa) are not included in the process of updating the **Sum Insured**.

### Example:

At 01.01. 2021 a policy is issued with the **Sum Insured** for the building being 100.000 EUR, so all the coverages and the perils for the building have a sum insured of 100.000 EUR.

The content is insured at 20.000 EUR, so all the coverages and the perils for the content have a sum insured of 20.000 EUR.

TPL is covered for 10.000 EUR. So the coverages and the perils for TPL have an Indemnity limit of 20.000 EUR.

On the 27th of February a fire ensues that affects both the building and the content. The fire does not spread or affect any neighboring areas and no individuals other than the insured's family is affected.

One month later, the file is settled and a claim of 30.000 EUR is paid, 25.000 EUR for the building and 5.000 EUR for the content.

If an agent searches for this policy on the 28th of March, the system displays the following values :

 Available Indemnity Limit for the Building and all subsequent coverages = 75.000 Eur;

- Available Indemnity limit for the Content and all subsequent coverages = 15.000 Eur;
- Available Indemnity Limit for TPL = 10.000 Eur.

### **View Insured Objects**

The system has the ability to save relevant data for each object covered by a policy, linked to a masterpolicy or stand alone.

The relevant data that combined can uniquely identify an object with its specific characteristics used to drive the correct price for the coverages offered for the pet's protection, represents the Insured Object Insurance Products.

#### NOTE

The Insured Object saved when a policy will be issued is the same as the insured object structure used in the Q&B journey.

An example of a pet insurance policy is given below. The policy presents the following sections:

### • The Policy Details section:

| POLICY DETAILS    |               |          |                   |                                       |
|-------------------|---------------|----------|-------------------|---------------------------------------|
| Insurance Type    | Pet Insurance | 4        | Insurance Product | Pet Product $\psi$                    |
| Policy No         | 80001456      |          | Issued Date       | 17/05/2022                            |
| Master Policy No. | MP000707      | <b>V</b> |                   |                                       |
| Begin Date        | 18/05/2022    |          | End Date          | 17/05/2023                            |
| Policy Validity   |               | 365      | Validity Type     | Days                                  |
| Agency Code       |               |          | Agent             | Agent                                 |
| Quote ID          | MSAM4340028   |          | Renewed Policy    | · · · · · · · · · · · · · · · · · · · |
| Renewed By        |               | •        | Renew Type        | Renewal offers                        |
| Mentions          |               |          |                   |                                       |
|                   |               |          |                   |                                       |
| Effective Date    |               |          |                   |                                       |

### • The **Policy Holder** section:

| POLICY HOLDER |        |           |                   |
|---------------|--------|-----------|-------------------|
| Name          | Thomas | Unique ID | 2940710000000     |
| Phone         |        | Email     | jane.doe@mail.com |
|               |        |           |                   |

### • The **Insured** section:

| INSURED |        |           |                   |
|---------|--------|-----------|-------------------|
| Name    | Thomas | Unique ID | 2940710000000     |
| Phone   |        | Email     | jane.doe@mail.com |
|         |        |           |                   |

• The **Beneficiary** section:

| BENEFICIARY |        |           |                   |
|-------------|--------|-----------|-------------------|
| Name        | Thomas | Unique ID | 2940710000000     |
| Phone       |        | Email     | jane.doe@mail.com |
|             |        |           |                   |

• The **Policy Coverage** section. The **Card Name** field displays what package is covered through the policy:

| POLICY | COVERAGE |                   |                 | Card Name | PET            |                |                  |
|--------|----------|-------------------|-----------------|-----------|----------------|----------------|------------------|
|        | LOB      | Coverage          | Amount Insured/ | Currency  | Insurance Type | Premiun Amount | Excess           |
|        | Q        | Q                 | Q               | Q         | Q              | Q              | Q                |
|        | Base     | Death of Pet by a | 100,000.00      | EUR       | Pet Insurance  | 300.00         | 10 Flat          |
|        | Base     | Complementary     | 50,000.00       | EUR       | Pet Insurance  | 144.00         | 10 % of Sum Insu |
|        | Base     | Loss by Theft or  | 25,000.00       | EUR       | Pet Insurance  | 120.00         | 10 % of Sum Insu |

### • The Policy Premium Amount section:

| POLICY PREMIUM AMOUNT         |              |              |                        |               |  |  |  |
|-------------------------------|--------------|--------------|------------------------|---------------|--|--|--|
| Currency                      | EUR          | $\downarrow$ | Final Premium          | 564           |  |  |  |
| Total Premium                 |              | 564          | Commercial<br>Discount | 0             |  |  |  |
| Payment Type                  | Direct Debit |              | Payment<br>Frequency   | Semi-Annually |  |  |  |
| Payment Period<br>Grace(days) |              |              | No of installments     | 2             |  |  |  |

• The Payments Schedule section:

| PAYME | NTS SCHEDULE   |                    |            |        |
|-------|----------------|--------------------|------------|--------|
|       | Installment No | Installment Amount | Due Date   | Status |
|       | Q              | Q                  | ۹ 🖬        | Q      |
|       | 1              | 282.00             | 17/05/2022 | OnTime |
|       | 2              | 282.00             | 17/11/2022 | OnTime |
|       |                |                    |            |        |

#### • The Invoices List section:

| Invoice No. | Due Date | Currency | Invoice Amount | Paid Amount | Business Status |
|-------------|----------|----------|----------------|-------------|-----------------|
| Q           | Q        | Q        | Q              | Q           | Q               |
|             |          |          |                |             |                 |

At the bottom of the policy you can find the **Issue MTA** and **Cancel Policy** buttons. When clicked, the MTA, respectively the policy cancellation journeys are initiated.

Once you save an insurance policy (linked to a Masterpolicy or stand alone), the **Insured Object** tab is displayed, which contains both pet details and the insured's address, as shown below in a pet insurance policy.

#### CORE POLICY ADMIN USER GUIDE

| 1 Policy                  | 2 Insured Object |        | 3 Claims Data | 4 History                 |
|---------------------------|------------------|--------|---------------|---------------------------|
|                           |                  |        |               |                           |
| PET DETAILS               |                  |        |               |                           |
| Pet name                  | Athos            |        |               |                           |
| First Breed               | bullterrier      | V      | Second Breed  | labrador retreiver $\psi$ |
| Gender                    | Male             |        | Cross Breed   | $\checkmark$              |
| Date Of Birth             | 25/03/2019       |        |               |                           |
| Pet Age Years             |                  | 3      | Months        | 36                        |
| Weight                    | 20 Kg+           |        | Pedigree      |                           |
| Neutered or Spayed        | ×                |        | Chipped       | $\checkmark$              |
| Has Medical<br>Conditions |                  |        |               |                           |
| Price                     |                  | 68,456 | Currency      | RON                       |
| Is Living With Owner      | ×                |        |               |                           |
|                           |                  |        |               |                           |
| Street number             | 13               |        | Street Name   | Toamnei                   |
| City                      |                  | •      | Post Town     |                           |
|                           |                  |        |               |                           |
| Postal Code               |                  |        |               |                           |
|                           |                  |        |               |                           |

# **Master Policies**

This functionality enables insurers to create their bundled policy offerings, covering General Insurance, Life & Health protection, but underlining the fact that the Mastepolicy has the distinct characteristic for being the way through which multiobject, multi-location is managed for Property & Casualty business or for example multi-person (group) contracts for Life & Health.

The Masterpolicy and its linked Policies have some common details. For example they share the same contractor, intermediary, currency, policy end date, number of installments, installments due dates, payment types.

### **Master Policy Generation**

A Masterpolicy is issued by using the GenerateMasterpolicyAPI:

- When generating a Masterpolicy with no policy attached, it is automatically set in the **Draft** status, with several editable fields described further;
- When generating a Masterpolicy with its attached policy at the same time, it is automatically set in the **Proposal** status, and its fields are read-only.
- To view the list with all the existing masterpolicies in FintechOS Portal, navigate the following menu: Policy Admin > Masterpolicies.
- 2. In the **Masterpolicies** subsection, the **Master Policies List** grid is displayed, which contains all the created master policies.

| MASTERPOLICIES   |            |                |          |    |                |
|------------------|------------|----------------|----------|----|----------------|
| Master Policy No | Start Date | Premium Amount | Currency | В  | isiness Status |
| ٩                | Q          | ۹              | ۹        | Q  |                |
| MP000539         | 10/06/2022 | 3,912.00       | RON      | Pr | oposal         |
| MP000538         | 09/06/2022 | 3,912.00       | RON      | In | force          |
| MP000537         | 10/06/2022 | 1,956.00       | RON      | Is | sued           |
| MP000536         | 10/06/2022 | 1,992.00       | RON      | Pr | oposal         |
| MP000534         | 10/06/2022 | 2,091.65       | EUR      | Pr | oposal         |

- 3. Open a Masterpolicy and view the displayed tabs. In case of a Masterpolicy in **Draft** status, you can edit some of the fields, as presented below:
  - The Master Policy tab contains the following sections:
    - **Contractor**: Choose a **Contractor** from the drop-down to automatically fill in the fields with their details.

|          | Unique ID  | 2850809159966                    |
|----------|------------|----------------------------------|
| nail.com | Main Phone | 0712345678                       |
|          | nail.com   | Unique ID<br>nail.com Main Phone |

 Intermediary: Only one of the Agent or Broker name fields can be filled. If you try to fill both, the following message is displayed: "A Master Policy can have either an Agent or a Broker".

| INTERMEDIARY |                |             |          |
|--------------|----------------|-------------|----------|
| Agent        | Select a value | Broker      | John Doe |
| Agent Name   |                | Broker Name | John Doe |

- Master Policy, containing the following fields:
  - Master Policy No: The unique number of the master policy;

- Quote Number: The unique number of the quote. The field is editable in the **Draft** status;
- Validity Type: Drop-down field with the following possible values: Days, Months, or Years. The field is editable in the **Draft** status;
- Validity: The validity of the master policy expressed in the number of days, months, or years. The field is editable in the **Draft** status;
- Start Date: The start date of the policy. The field is editable in the **Draft** status;
- End Date: The end date of the policy;
- Payment Type: Choose from the following possible values: Bank Transfer or PayU. The field is editable in the **Draft** status;
- Payment Frequency: Choose from the following possible values: annually, semiannually, quarterly, monthly. The field is editable in the **Draft** status;
- Currency: The currency used for the policy;
- No of Installments: The number of installments for the policy;
- Premium Amount: The amount of the premium;
- IPT Amount: The amount of the insurance premium tax;
- Master Policy Document: The master policy file to be uploaded;
- Renewed Master Policy: Option set to choose the master policy to be renewed. The field is editable in the **Draft** status;

 Renew Type Id: Drop down field to choose the renew type ID, the possible values being None, No, Automatic Renewal and Renewal Offers. The field is editable in the **Draft** status.

| MASTER POLICY                 |              |       |                              |                |     |
|-------------------------------|--------------|-------|------------------------------|----------------|-----|
| Master Policy No              | MP000808     |       |                              |                |     |
| Quote Number                  | IM9459098    |       | Issued Date                  | 09/06/2022     |     |
| Validity Type                 | Months       |       | Validity                     |                | 12  |
| Start Date                    | 10/06/2022   |       | End Date                     | 09/06/2023     |     |
| First Installment Due<br>Date | 09/06/2022   |       | Number of Validity<br>Months |                | 12  |
| Payment Type                  | Direct Debit | /     | Payment Frequency            | Monthly        | -   |
| Currency                      | EUR          |       | No of Installments           |                | 12  |
| Premium Amount                |              | 1,200 | IPT Amount                   |                | 144 |
| Master Policy<br>Document     |              |       | Renewed Master<br>Policy     | Select a value |     |
| Renew Type Id                 | No           | 1     |                              |                |     |

• Mentions, where you can add some free text, with mentions regarding the Master Policy. You cannot edit this field after the offer is made.

| N | IENTIONS |  |
|---|----------|--|
|   | Mentions |  |
|   |          |  |
| U |          |  |

- Fill in the mandatory details and save the record. Two more tabs are displayed in the form:
  - The first tab, first called Master Policy and now called Master Policy Summary, containing the above fields, plus, below them, 2 new sections called Premium Payments Schedule and Invoices.
    - These sections are empty at first, and populated with values after the associated policies are generated:
      - The **Premium Payments Schedule** section, the list with the installments:

| PREM | REMIUM PAYMENT SCHEDULE |        |          |            |                 |  |  |  |  |
|------|-------------------------|--------|----------|------------|-----------------|--|--|--|--|
|      | Installment No          | Amount | Currency | Due Date   | Business Status |  |  |  |  |
|      | ۹                       | ۹      | ۹        | ۹ 🖬        | ۹               |  |  |  |  |
|      | 1                       | 100.00 | EUR      | 09/06/2022 | StatementIssued |  |  |  |  |
|      | 2                       | 100.00 | EUR      | 09/07/2022 | OnTime          |  |  |  |  |
|      | 3                       | 100.00 | EUR      | 09/08/2022 | OnTime          |  |  |  |  |
|      | 4                       | 100.00 | EUR      | 09/09/2022 | OnTime          |  |  |  |  |
|      | 5                       | 100.00 | EUR      | 09/10/2022 | OnTime          |  |  |  |  |
| 5    | 10 20                   |        |          |            | 1 2 3           |  |  |  |  |

• The Invoices section, the list with the statements:

| INVOI | CES           |            |       |          |                |             |                 |
|-------|---------------|------------|-------|----------|----------------|-------------|-----------------|
| (+ In | sert × Delete | Export Ø   | Refre | Currency | Invoice Amount | Paid Amount | Business Status |
|       | Q             | ٩          |       | Q        | ۹              | ٩           | Q               |
|       | REF0000498    | 09/06/2022 |       | EUR      | 100.00         | 0.00        | Generated       |

- The second tab, called **Policies**, is empty at first, and is populated with values after the associated policies are generated through the PolicyGenerationAPI endpoint. This tab contains 2 grids:
  - The **Policies** grid, as shown below:

| IES       |           |            |   |            |   |            |          |              |            |         |             |          |
|-----------|-----------|------------|---|------------|---|------------|----------|--------------|------------|---------|-------------|----------|
| Policy No | Quote ID  | Begin Date |   | End Date   |   | Insured Am | Status   | Insurance Ty | Contractor | Insured | Beneficiary | Currency |
| Q         | ۹         | ۹          | ۵ | ۹          | ۵ | ۹          | ۹        | ۹            | ۹          | Q       | Q           | ۹        |
| 80001737  | IM6739786 | 10/06/2022 |   | 09/06/2023 |   | 8,000.00   | Proposal | Home         |            |         |             | EUR      |
| 80001738  | IM3071691 | 10/06/2022 |   | 09/06/2023 |   | 8,000.00   | Proposal | Home         |            |         |             | EUR      |
| 80001739  | IM6127989 | 10/06/2022 |   | 09/06/2023 |   | 8,000.00   | Proposal | Home         |            |         |             | EUR      |
| 80001740  | IM235281  | 10/06/2022 |   | 09/06/2023 |   | 8,000.00   | Proposal | Home         |            |         |             | EUR      |

• The **Pet Policies** grid, as shown below:

| fresh     |                     |                                               |                                                                   |                                                                                                    |                                                                                                    |                                                                                                    |                                                                                                    |                                                                                                    |                                                                                                    |                                                                                                    |                                                                                                    |
|-----------|---------------------|-----------------------------------------------|-------------------------------------------------------------------|----------------------------------------------------------------------------------------------------|----------------------------------------------------------------------------------------------------|----------------------------------------------------------------------------------------------------|----------------------------------------------------------------------------------------------------|----------------------------------------------------------------------------------------------------|----------------------------------------------------------------------------------------------------|----------------------------------------------------------------------------------------------------|----------------------------------------------------------------------------------------------------|
|           |                     |                                               |                                                                   |                                                                                                    |                                                                                                    |                                                                                                    |                                                                                                    |                                                                                                    |                                                                                                    |                                                                                                    |                                                                                                    |
| Policy No | Insurance Ty        | Pet Name                                      | Breed                                                             | Insured                                                                                                    | Pr                                                                                                    | remium                                                                                                    | Begin Date                                                                                                  |                                                                                                    | End Date                                                                                                    |                                                                                                    | Status                                                                                                    |
| ı i       | ۹                   | ۹                                             | ۹                                                                 | ۹                                                                                                    | ۹                                                                                                    |                                                                                                    | ۹                                                                                                    |                                                                                                    | Q                                                                                                    |                                                                                                    | Q                                                                                                    |
| 0001235   | Pet Insurance       | Han                                           | Alapaha Blue                                                      |                                                                                                    | 175                                                                                                    | 5,000.00                                                                                                  | 10/06/2022                                                                                                  |                                                                                                    | 09/06/2023                                                                                                    |                                                                                                    | Proposal                                                                                                    |
| 2         | olicy No<br>1001235 | Dilicy No Insurance Ty Q D01235 Pet Insurance | blicy No Insurance Ty Pet Name<br>Q Q<br>001235 Pet Insurance Han | Insurance Ty     Pet Name     Breed       Q     Q     Q       001235     Pet Insurance     Han     Alapaha Blue | Jilcy No     Insurance Ty     Pet Name     Breed     Insured       Q     Q     Q     Q       001235     Pet Insurance     Han     Alapaha Blue | blicy No Insurance Ty Pet Name Breed Insured P<br>Q Q Q Q Q Q<br>001235 Pet Insurance Han Alapaha Blue 17 | bilio No Insurance Ty. Pet Name Breed Insured Premium<br>Q Q Q Q Q<br>001235 Pet Insurance Han Alapaha Blue | blicy No Insurance Ty., Pet Name Breed Insured Premium Begin Date<br>Q Q Q Q Q Q Q Q<br>001235 Pet Insurance Han Alapaha Blue 175,000.00 10/06/2022 | biloy No Insurance Ty, Pet Name Breed Insured Premium Begin Date<br>Q Q Q Q Q Q Q I<br>001235 Pet Insurance Han Alapaha Blue | blicy No Insurance Ty Pet Name Breed Insured Premium Begin Date End Date<br>Q Q Q Q Q Q Q D Pet Insurance Han Alapaha Blue 175,000.00 10/06/2022 09/06/2023 | blicy No Insurance Ty Pet Name Breed Insured Premium Begin Date End Date<br>Q Q Q Q Q Q Q D D D D D D D D D D D D D |

All the above fields are mandatory, except Renewed Master Policy and the **Mentions** section.

## **Master Policies Versioning History**

A **History** tab is available for each Master Policy with all the versions related to it, in order to keep track of the version number, starting from 1.

The **History** tab is displayed for the first time when the Master Policy is in the **Proposal** status, and the first version status of the Master Policy displayed in the **History** tab is **Proposal**.

| CURRENT S<br>Proposal | TATUS: | > NEXT STATUS:<br>Choose status+ |            |                        |                   |                  |
|-----------------------|--------|----------------------------------|------------|------------------------|-------------------|------------------|
|                       | 1 Ma   | aster Policy                     | 2 Policies |                        | 3 History         |                  |
|                       | нізто  | DRY                              |            |                        |                   |                  |
|                       | ØR     | efresh                           |            |                        |                   |                  |
|                       |        | Label                            | Label      | Attribute Version Date | Attribute Version | Modified by user |
|                       |        | ۹                                | Q          | ۹                      | ۹                 | Q                |
|                       |        | Proposal                         | Proposal   | 09/06/2022 03:00       | 1                 |                  |

After the Master Policy is issued, the version displayed in the **History** tab is **Issued**. The previous version is not displayed anymore. When the Master Policy is in **Inforce** status, this is the version displayed in the **History** tab. The previous versions are not displayed.

When a version is approved, the previous version is closed, having the **Version Closed** status. This automatically starts with the effective date of the approved version. Unapproved versions are also displayed in the **History** tab. There cannot be 2 or more **Draft** or **Pending** versions at the same time. Also, there cannot be a **Pending** and a **Draft** version at the same time.

The **History** tab contains a grid with the following columns: Label, Attribute Version Date, Attribute Version, Modified by User.

### Perform Master Policy Mid Term Adjustments

Masterpolicy MTA's comprise of a collection of alterations that apply in the same way for all the policies that are part of said Masterpolicy. These MTA types are: Change frequency, Change payment type, Change due date.

You can make alterations either to a Masterpolicy or to a single policy that is part of a Masterpolicy.

## **Search for Masterpolicies**

Prior to opening a change policy request, you have to look for the masterpolicy on which the MTA Masterpolicy adjustments needs to made. The Masterpolicy searching form is the first step of opening an MTA.

- Choose from the Policy Admin menu, the Masterpolicy Alterations menu entry. This opens the specific MTA view with the following columns: Request No, Notification Date, Master Policy No, Contractor Name, Policy Alteration Type, MTA No, Request Status.
- By double-clicking a record from the view, the system opens the existing change Masterpolicy request in its specific form and status. Otherwise, a new change Masterpolicy request is registered by clicking the + button above the MTA view, which opens the MTA Search form.
- 3. In the **Search Type** field, you can select to alterate either a Masterpoilcy or a single policy that is part of a Masterpolicy.

| MTA - Search    |              |    | /       |                   |
|-----------------|--------------|----|---------|-------------------|
| Search Type     | Masterpolicy | •  |         |                   |
| Masterpolicy No | 1            | PI | N       | 12345             |
| First Name      | Jane         | La | st Name | Doe               |
| Phone No        | 0712345678   | En | nail    | jane.doe@mail.com |
| Search Reset    |              |    |         |                   |
| Masterpolicy | Contractor N | Masterpolicy | Masterpolicy | Premium | Currency | Payment Fre | Payment Type  | Options       |
|--------------|--------------|--------------|--------------|---------|----------|-------------|---------------|---------------|
| Q            | Q            | Q 🖬          | Q 🗖          | Q       | Q        | Q           | Q             |               |
| MP000122     |              | 2/22/2022    | 2/21/2023    | 2948.4  | RON      | Quarterly   | Bank transfer | Choose option |
| MP000117     |              | 2/22/2022    | 2/21/2023    | 2948.4  | EUR      | Quarterly   | Direct Debit  | Choose option |
| MP000115     |              | 2/18/2022    | 2/17/2023    | 2948.4  | RON      | Semi-Annual | Broker Colle  | Choose option |
| MP000130     |              | 2/23/2022    | 2/22/2023    | 1512    | RON      | Quarterly   | Broker Colle  | Choose option |
| MP000116     |              | 2/22/2022    | 2/21/2023    | 2948.4  | RON      | Semi-Annual | Broker Colle  | Choose option |
| MP000120     |              | 2/22/2022    | 2/21/2023    | 2948.4  | RON      | Annually    | PayU          | Choose option |
| MP000114     |              | 2/18/2022    | 2/17/2023    | 2948.4  | RON      | Semi-Annual | Broker Colle  | Choose option |
| MP000113     |              | 2/18/2022    | 2/17/2023    | 2948.4  | EUR      | Quarterly   | Bank transfer | Choose option |
| MP000109     |              | 2/16/2022    | 2/15/2023    | 1544.4  | RON      | Semi-Annual | Broker Colle  | Choose option |
| MP000118     |              | 2/22/2022    | 2/21/2023    | 2948.4  | RON      | Monthly     | Direct Debit  | Choose option |

4. Click **Search**, and the **Masterpolicies** grid unfolds, as shown below:

Alternaitvely, choose to modify a single policy belonging to a Masterpolicy.

1. In the **MTA** - **Search** form, from the **Search Type** drop down, choose the Policy value.

| MTA - Search |            | / |                |                   |     |
|--------------|------------|---|----------------|-------------------|-----|
| Search Type  | Policy     | • | Insurance Type | Health            | 8 - |
| Policy No    | 2          |   | PIN            | 12345             |     |
| First Name   | Jane       |   | Last Name      | Doe               |     |
| Phone No     | 0712345678 |   | Email          | jane.doe@mail.com |     |
| Search       | et         |   |                |                   |     |

2. Click **Search**, and the **Policies** grid unfolds, containing the policies with the matching criteria.

| POLICIES  |              |              |              |            |          |               |               |               |
|-----------|--------------|--------------|--------------|------------|----------|---------------|---------------|---------------|
| Policy No | Insured Name | Policy Begin | Policy End D | Premium Am | Currency | Payment Fre   | Policy Paym   | Options       |
| Q         | Q            | ۹ 🗖          | ۹ 🖬          | Q          | Q        | Q             | Q             |               |
| 80000579  |              | 3/23/2022    | 3/22/2023    | 128.78     | EUR      | Monthly       | Broker Colle  | Choose option |
| 80000852  |              | 4/27/2022    | 4/26/2023    | 300        | EUR      | Semi-Annually | Direct Debit  | Choose option |
| 80000287  |              | 3/3/2022     | 3/2/2023     | 300        | EUR      | Monthly       | Bank transfer | Choose option |

### Request a Mid Term Adjustment

After searching for a specific Masterpolicy the process of completion for the open change Masterpolicy request can start.

The first two sections on the **Change Masterpolicy Request** tab are related to general information regarding the request:

- Masterpolicy No. instead of Policy No.;
- Without beneficiary and insured;
- The Paid Amount is the total of payments for all policies included in a Masterpolicy.

CHANGE MASTERPOLICY REQUEST

| Request No.       | 0000083    | Request Date        | 23/02/2022 |  |
|-------------------|------------|---------------------|------------|--|
| Notification Date | 23/02/2022 | Requested Effective | 28/02/2022 |  |
|                   |            | Date                |            |  |

### Register Alterations Register Masterpolicy Alterations

After completing the general information regarding the change policy request, you have the possibility to choose from the available policy alternation types, a type of modification.

The **Update Coverage** button is displayed on each policy line from the **Policies** grid in the interface.

POLICIES

| Policy No. | Insurance  | Insured | Start Dat | е  | End Date  | Premium | Currency | Status   | Update Co  | Options         |
|------------|------------|---------|-----------|----|-----------|---------|----------|----------|------------|-----------------|
| Q          | Q          | Q       | Q         |    | ۹ 🖬       | Q       | Q        | Q        | ( <b>*</b> |                 |
| 80000196   | Personal A |         | 2/24/202  | 22 | 2/23/2023 | 1512    | RON      | In Force |            | Update coverage |
|            |            |         |           |    |           |         |          |          |            |                 |

Based on your chosen option, the specific selection is displayed. Multiple alteration types are permitted in the same MTA, so you can expand multiple selections at the same time, complete and validate them in the desired order.

After you have made all the modifications regarding the payment and/or the frequency, and validated them, all the policies related to the Master policy update their **Payment Type** according to the new value selected in the **Master Product**.

### Change Due Date

- Click the Change Due Date button. A grid is expanded, that contains the payment schedule associated with the Masterpolicy. The payment schedule for the MTA only contains the columns up to Due Date.
- Update the due dates that you want to change inline, within the schedule. You can modify one or more installments' due dates. Only the **Due Date** can be edited, the other fields are read only.

|      | Installment No. | Amount | Currency | Due Date | 3    |        |          |     |         |   |
|------|-----------------|--------|----------|----------|------|--------|----------|-----|---------|---|
|      | 1               | 12.50  | RON      | 23/02/2  | 022  |        |          |     |         |   |
|      | 4               | 12.50  | RON 7    | 23/03/   | 2022 |        |          |     | 1       |   |
|      | 6               | 12.50  | RON      |          |      |        |          |     |         |   |
|      | 3               | 12.50  | RON      | <u> </u> |      | MA     | RCH 2    | 022 |         |   |
|      | 5               | 12.50  | RON      | 27       | 28   | 1<br>1 | WED<br>2 | 3   | Рю<br>4 | - |
| 5 10 | 20              |        |          | 6        | 7    | 8      | 9        | 10  | 11      |   |
|      | 2.0             |        |          | 13       | 14   | 15     | 16       | 17  | 18      |   |
|      |                 |        |          | 20       | 21   | 22     | 23       | 24  | 25      |   |
|      |                 |        |          | 27       | 28   | 29     | 30       | 31  |         |   |
|      |                 |        |          |          | -4   |        | 6        |     | 8       |   |

3. Click the **Validate** button in order to save and validate the changes.

The due date in the installments grid on the Masterpolicy are updated after you click the **Register** button and reach the **Effective Date** set on the alteration request.

### **Change Frequency**

- Click the Change Frequency button. The Change Frequency grid expands, containing the Payment Frequency and New Frequency fields.
- Choose the New Frequency from the field dropdown. This contains the same values as for new payment frequency existing on the policy alterations.

CHANCE FREquency

 Payment Frequency
 Quarterly
 New Frequency
 Monthly

 Validate

3. Click the Validate button.

The **Payment Frequency** field is retrieved by default from the Masterpolicy and is not editable. The **New Payment Frequency** field is the new payment frequency selected.

### **Change Payment Type**

- Click the Change Payment Type button. The Change Payment Type grid expands, containing the Payment Type and New Payment Type fields.
- 2. Choose the **New Payment Type** from the field dropdown.

| CHANGE PAYMENT | YPE               |                  |               |          |
|----------------|-------------------|------------------|---------------|----------|
| Payment Type   | Broker Collection | New Payment Type | Bank transfer | - /      |
|                |                   |                  |               | Validate |

3. Click the **Validate** button.

The **Payment Type** field is retrieved by default from the Masterpolicy and is not editable.

After you make the modifications, the **Masterpolicy Alteration Summary** section is available with the following details:

| Field Name     | Description                                               |
|----------------|-----------------------------------------------------------|
|                | Defaulted with the Requested Effective Date from the      |
| Effective Date | first section. Editable and mandatory.                    |
|                | Effective Date >= Policy Begin Date.                      |
| End Date       | Not editable and mandatory.                               |
|                | Not editable and mandatory.                               |
| Additional     | The additional premium is calculated. For the             |
| Premium        | discounted amount, a negative amount is displayed         |
|                | upon clicking the <b>Register</b> button.                 |
| Currency       | Not editable and mandatory.                               |
|                | Not editable and mandatory.                               |
| Policy         | The policy alteration type is determined. If at least one |
| alteration     | alteration included requires the issuance of an MTA,      |
| type           | the value is the MTA needed upon clicking the Register    |
|                | button.                                                   |
|                | Not editable and mandatory. Sequencer automatically       |
|                | generated.                                                |
| Policy         | Editable and not mandatory                                |
| mentions       | Euitable and not manuatory.                               |

| Field Name | Description                                                                                                    |
|------------|----------------------------------------------------------------------------------------------------|
| Comments   | Editable and mandatory only if you cancel the request by clicking the <b>Cancel</b> button form the bottom of the |
|            | page.                                                                                                    |

After reviewing the request made, you have the possibility to either **Cancel** or **Register** the request.

### **Register Policies Alterations**

Similarly to registering altertions on a Masterpolicy, after in the **MTA - Search** section you have selected the intended policy, you are redirected to said policy, in the form for the MTA used for a single policy.

1. Choose from the available policy alternation types, a type of modification. The following buttons are available:

| Policy No         | 80000137   |         | Issue Date   | 24/08/2022   |   |
|-------------------|------------|---------|--------------|--------------|---|
| Begin Date        | 25/08/2022 |         | End Date     | 24/08/2023   |   |
| Contractor Name   |            |         | Insured Name |              |   |
| Beneficiary Name  |            |         | Status       | Enforced     |   |
| Premium Amount    |            | 2,347.2 | Currency     | RON          |   |
| Payment frequency | Monthly    |         | Payment type | Direct Debit |   |
| installments No   | 12         |         | Paid Amount  |              | 0 |

 Click Update coverage, and the Update coverage grid expands, where you can edit the Amount Insured and Excess Value.

| EXIST  | ing coverage          |                |              |          |          |              |                |         |
|--------|-----------------------|----------------|--------------|----------|----------|--------------|----------------|---------|
|        | Coverage Type         | Insurance Pr   | Amount Insur | Currency | Premium  | Excess Value | Excess Type    | Actions |
|        | Personal Accid        | Death by accid | 35000        | RON      | 100.80   | 10           | Flat           | Remov   |
|        | Personal Accid        | Income Compe   | 30000        | RON      | 1,036.80 | 10           | % of Sum Insur | Remov   |
|        | Personal Accid        | Permanent Dis  | 20000        | RON      | 691.20   | 10           | % of Sum Insur | Remov   |
|        | Personal Accid        | Medical Expen  | 15000        | RON      | 518.40   | 10           | % of Sum Insur | Remov   |
| Addit  | tional coverage       |                |              |          |          |              |                |         |
|        | Coverage Type         | Insurance Pr   | Amount Insur | Currency | Premium  | Excess Value | Excess Type    | Actions |
|        |                       |                |              | No data  |          |              |                |         |
| Circle | d fields can be edite | d              |              |          |          |              |                |         |

- 3. Click **Validate**, and the policy is now updated with the new Amount Insured And Excess Value.
- 4. Click **Change payment type**, and the **Change payment type** grid is unfolded, where you can select a new payment type, as per below.

| Change paymer | nt type      |                  |               |   |
|---------------|--------------|------------------|---------------|---|
| Payment Type  | Direct Debit | New Payment Type | Select        | • |
| Validate      |              |                  | Bank transfer |   |
|               |              |                  |               |   |

- 5. Click **Validate** to save the changes, and the policy is updated with the new payment type.
- 6. Click **Change Renewal Type**, and the **Change Renewal Type** grid is unfolded, where you can select if you want the policy to be automatically renewed, or not. You can also change the type of renewal.

| Change Renewal       | Туре |                                      |                   |    |
|----------------------|------|--------------------------------------|-------------------|----|
| Current Renewal Type | No   | <ul> <li>New Renewal Type</li> </ul> | [none]            | )• |
|                      |      |                                      | [none]            |    |
| validate             |      |                                      | No                |    |
|                      |      |                                      | Automatic renewal |    |
|                      |      |                                      | Renewal offers    |    |

- 7. Click **Validate**, and the policy is updated with the new renewal type.
- 8. Click **Change frequency**, and the **Change frequency** grid is unfolded, where you can select a new payment frequency, as per below.

| Change frequen    | су      |               |        |   |
|-------------------|---------|---------------|--------|---|
| Payment Frequency | Monthly | New Frequency | Select | • |
| Validate          |         |               | Full   |   |
|                   | ·       |               |        |   |

9. Click **Validate**, and the policy is updated with the new payment frequency type.

#### **Total Premium Adjustments**

Each policy has a premium adjustment that can have a positive or a negative value. You can operate multiple coverage adjustments for multiple related policies.

In the **Policy Alteration Summary** section, a grid is displayed that only shows the related policies that had a change in premium for the current master MTA flow that you have initiated. The following fields are displayed: Insured, Policy No, Insurance Product Item, Premium Adjustment Value, Adjustment Type.

The **Master MTA Premium Adjustment** field is also displayed, showing the sum total of the Premium Adjustment Values for all the policies displayed in the grid, and affected by the current master MTA through coverage update.

### Update Coverage

Through this MTA, you are able to update coverages for a specific policy included in a masterpolicy. This means that for each policy included in the policies grid, the **Update Coverage** grid is displayed. By clicking this grid, you are redirected to a new Policy MTA request for the selected policy.

The new Policy MTA is opened in **Draft** status. This contains all the information regarding the already completed request with the same information as for the Masterpolicy request, without the possibility to adjust these information. Also, the user is able to already see the **Update Coverage** grids centered.

All the initial fields needed in the normal Policy MTA take over the values already collected and available in the Master policy, such as the **Request Date**, **Notification Date**, and **Request Effective Date**. The **Request No** is automatically incremented.

The affected policies take into account the Masterpolicy MTA number.

The workflow for the **Update Coverage** grid is the following:

- This section allows you to Edit, Remove or Add coverages on the current policy;
- For the first grid, by clicking the Edit/Remove button:
  - The Edit action makes the Amount Insured/Indemnity Limit field available;
  - The **Remove** action removes the item from the existing coverage grid, and it is available in the **Additional Coverage** grid.
- For the second grid, you have the possibility to add a new coverage for the current policy:
  - The Amount insured/Indemnity Limit for existing coverages on product level is equal to the value set on product factory, but if a new coverage is added, the Amount insured/Indemnity Limit is editable;
  - The Amount Insured/Indemnity limit field is mandatory for adding a new coverage;

 When adding the Amount Insured/Indemnity limit for new coverages, the Premium Amount for each new coverage is auto completed in the grid

#### NOTE

By updating the **Amount Insured/Indemnity Limit** when **Editing/Removing/Adding** an insurance coverage, the **Premium Amount** and **Premium Percentage** on the policy is also updated according to the modifications. The update is triggered when registering the request.

The **Return to Masterpolicy MTA** button redirects you to the **Master Policy MTA Change Request** view. This button is displayed instead of the **Register** button on the actual Policy MTA request.

Beside it, the **Cancel** button is also displayed in the form.

- Click the Return to Masterpolicy MTA button to be redirected back to the Masterpolicy MTA request. The status for the Policy MTA request is changed from Draft to Registered.
- Click the Cancel button, to change the Masterpolicy's status from Draft to Cancelled. Once cancelled, you can re-initiate the update coverage alteration flow on a Masterpolicy MTA. A validation checks the existing Policy MTA request opened in Draft status from a Masterpolicy MTA. If it is already an existing one, then you are redirected to that one, otherwise a new one is registered.

All changes made in the policy MTA, even if not validated, are saved, and when you return to finish the flow or modify, update the changes done, you don't have to input the data again.

In case an coverage update done at policy level is not validated, you cannot validate the overall Master policy MTA. If this case occurs, the system displays the following error message "There is still an MTA pending for policy no. <'policy no of the MTA that is not validated;>".

The **Update Coverage Open** column marks if for the correlated policy an update coverage alteration request is opened or not:

- If the value is Yes (checked), then an existing update coverage request is already opened by clicking the near Update Coverage button, and you are redirected to the existing Draft, Registered, Accepted Update Coverage request;
- If the value is No (not checked), then the policy does not have an update coverage request opened on it by clicking the near Update Coverage button, and you are redirected to a new update coverage request in Draft status.

By clicking the **Update Coverage** button for a policy, the **Update Coverage Open** is marked and remains checked until the update coverage request is **Cancelled** or **Declined**.

- Update Coverage Open checked = request in Draft, Registered or Accepted status;
- Update Coverage Open not checked = request in Cancelled or Declined status.

### Accept/Decline a Masterpolicy MTA Request

You are able to approve or decline a MTA request according to the customer's decision regarding the modifications on the policy.

On the **Change Master Policy Request** tab, beside the displayed policy information, you can find the **Accepted** and **Decline** buttons which trigger its specific status transitions. These buttons are displayed only for change policy requests which are in **Registered** status.

- When you click the Accepted button the following actions are triggered:
  - The status transition is made from the **Registered** to the Accepted status;
  - The MTA No is updated from the first tab in the Master Policy Alteration Summary;

- The transition specific for policy versioning is made to the **Approved** policy version.
- 2. When you click the **Declined** button the following actions are triggered:
  - The status transition is made from the **Registered** to the **Declined** status;
  - The transition specific for policy versioning is made to the **Unapproved** policy version.

### Change the Masterpolicy Renewal Type

Core Policy Admin gives you the ability to change the renewal type that is set for a Masterpolicy, through an MTA.

- Select an Alteration Type and the subsequent Masterpolicy to be modified.
- Click the Change Renewal Type button. The section in which you can select the new renewal type is displayed. The New Renewal Type option set displays any of the available renewal types within the system.
- 3. Select the new renewal type for said Masterpolicy.
- 4. The flow for any MTA is applied (e.g. register, accept/decline, impact in the Masterpolicy's status).
- The Renewal Type recorded on the all the policies related to said Masterpolicy display the newest renewal type option selected through the approved Masterpolicy MTA.

#### NOTE

When a Change Renewal Type MTA is accepted and the alteration flow is finished, the Masterpolicy Automatic Renewal process takes into account, for said policy, the new renewal type and ignores what is set at product level. The rest of the configurationss for renewal at main product level continue to apply (i.e. Renewal Validity, Renewal Tariff, No of Days Before Renewal, Renewal Validity)

### Manage Master Policy Versioning

There are cases, like Master Policy renewal when you need to create a new version of a specific Master Policy. To accommodate the versioning functionality, from an insurance business perspective, the **Core Policy Admin** solution uses a combination of the **FintechOS**standard versioning process mechanism and custom development. Consequently, you use the FTOS\_VersioningHelper client side library and follow the standard procedure when configuring version settings, version settings items and entity settings. However, for policy versioning, you use the **FTOS\_VersioningHelper\_ Edit** client side library in order to keep some attributes **Read Only**, even when the policy is in **Version Draft** business status, with **isEditable** option enabled.

### Master Policy Versioning Process Description

- Access an existing Master Policy and click the Insert button, called New Version.
- An edit form of that Master Policy opens, with a new version in the Version Draft status, so you are able to change and update the information related to that Master Policy.
  - When the Edit form opens, the Master Policy Summary tab is automatically selected.
  - Both tabs, Master Policy Summary and Policies List, are displayed.
- 3. The status of the newly added version of the Master Policy is **Version Daft** and the next status is also displayed, **Version Unapproved**.

Once the edit form opens, you are able to change the following:

- The values from any field of the Master Policy section, except the Master Policy No and the Currency fields. The Master Policy No remains the same like the one before versioning;
- the text from the Mentions section;
- the values from the **Premium Payment Schedule** section.
  - You are able to only update the installments in the On Time status;
  - Once the values here change and a new version of the Master Policy is added, a new version is added for the Premium Payment Schedule section.

**NOTE** In the manual versioning phase, the changes made to the Master Policy are not subject to validation. Also no changes are triggered for the associated policies. This is done in a later phase and through an MTA process at Master Policy level for example.

After the desired changes are made in the **Version Draft** status, you are able to:

- Unapprove this version, by manually switching the status of the version from the top left corner;
- Approve the new version by filling in the **Effective Date** of the version and clicking the **Approve** button.
  - The effective date is available at the end of the Master Policy form in the **Master Policy Summary** section, and it is mandatory if you want to approve a version;
  - The Effective Date cannot be sooner than the beginning date of the Master Policy;

### Automatically Renew a Master Policy

A renewal in insurance is the continuation of a coverage for a specified period. For the Masterpolicy a series of successive developments are planned to be made in order to provide the capability to renew all policies that are linked to a Masterpolicy, within one action. There are several ways to renew a contract, for example, to automatically generate an offer for renewal or generate for example a new policy, prior to the expiry date of the existing one.

As a principle, the Masterpolicy is automatically renewed according to the received renewal configurations in order to continue providing coverage for the insured. A renewal offer for the Masterpolicy and the linked policies is issued, once the insured period for the renewed Masterpolicy has passed.

The **Main Product** (identified through Quote Config ID) + **Renewal Type** (from Gen Master Policy API if available) defines the renewal configurations to be applied for a specific Masterpolicy.

The Masterpolicies are subjected to the automatic renewal process taking into consideration the renewal configurations available at main product level: renewing policy, renewal validity, renewal tariff and number of days before renewal. Depending on the option in the **Renewal Type**, a certain Masterpolicy renewal process is triggered.

As a first step for the Masterpolicy renewal, a method of issuing the data needed for the Renewal Offer (based on existing policy data) has been rolled out.

As such for each policy under a masterpolicy, distinct JSON objects are created containing info about the each renewed policy and tariff calculated adequately (same/actual tariff).

#### NOTE

After a Mastepolicy renewal each Mastepolicy renewal policy has the Masterpolicy number filled in. The same behavior applies for the related policies, related to renewed policies. Each renewal Masterpolicy only contains policies that had been renewed.

### Automatic Renewal Types

A daily scheduled job is running in order to find all the policies from the system which have to be renewed according to their **End Date** and the parameter set for the number of days before renewal.

| Renewal Type         | Renewal Validity                                                                                                    | Renewal Tariff                                                                                                    | Renewing<br>Policy |
|----------------------|----------------------------------------------------------------------------------------------------|----------------------------------------------------------------------------------------------------|--------------------|
|                      | Same validity                                                                                                    | Actual tariff + Same<br>tarif                                                                                                    | New policy         |
| Automatic<br>Renewal | Renewal Masterpolicy -<br>Renewed policy validity<br>Start Date = Renewed M<br>End date = Start Date &<br>Same Contractor as rene<br>Same Intermediary data<br>Masterpolicy<br>Same Quote<br>Same Quote<br>Same Payment type & P<br>Same Currency<br>Reflect Renewed Policy<br>Same Mentions.<br>The tariff logic does not<br>Masterpolicy. The Master<br>SUM of the related policy | ProposalValidity =<br>lasterpolicy End date +1<br>Validity<br>ewed Masterpolicy<br>as renewed<br>ayment Freq<br>no (previous contract)<br>influence the<br>erpolicy premium is the<br>cies premiums. |                    |

The rules for a Masterpolicy are given in the table below.

The rules for the policies related to a Masterpolicy are given in the table below.

| Renewal Type | Renewal Validity Renewal Tariff                  |                              |  |  |  |
|--------------|--------------------------------------------------|------------------------------|--|--|--|
|              | Same validity                                    | Actual tariff                |  |  |  |
|              | Renewed policy number                            |                              |  |  |  |
|              | Validity - Renewed Policy validity               |                              |  |  |  |
|              | Begin Date = Renewed policy End                  | d Date + 1                   |  |  |  |
| Automatic    | End Date is calculated according                 | to the Start date + Validity |  |  |  |
| Renewal      | Same insured object                              |                              |  |  |  |
|              | Same agent/broker and distribut                  | ion channel                  |  |  |  |
|              | Same payment type and the same payment frequency |                              |  |  |  |
|              | Same coverages and indemnity limits              |                              |  |  |  |
|              | ulated based on the currently                    |                              |  |  |  |
|              |                                                  |                              |  |  |  |
|              | Same validity                                    | Same tariff                  |  |  |  |
|              | Renewed policy number                            |                              |  |  |  |
|              | Same Product and Insurance Type                  |                              |  |  |  |
|              | Validity - Renewed Policy validity               |                              |  |  |  |
|              | Begin Date = Renewed policy End Date + 1         |                              |  |  |  |
| Automatic    | End Date is calculated according                 | to the Start date + Validity |  |  |  |
| Renewal      | Same parties                                     |                              |  |  |  |
|              | Same agent/broker and distribution channel       |                              |  |  |  |
|              | Same agent/broker and distribution channel       |                              |  |  |  |
|              | Same coverages and indemnity li                  | mits                         |  |  |  |
|              | The total premium has to be calc                 | culated based on the product |  |  |  |
|              | version valid at the issuance date               | e of the renewed policy      |  |  |  |

### Change the Masterpolicy Renewal Type

Core Policy Admin gives you the ability to change the renewal type that is set for a Masterpolicy, through an MTA.

- 1. Select an **Alteration Type** and the subsequent **Masterpolicy** to be modified.
- 2. Click the Change Renewal Type button. The section in which you can select the new renewal type is displayed. The New Renewal Type option set displays any of the available renewal types within the system.
- 3. Select the new renewal type for said Masterpolicy.

- 4. The flow for any MTA is applied (e.g. register, accept/decline, impact in the Masterpolicy's status).
- 5. The **Renewal Type** recorded on the all the policies related to said Masterpolicy display the newest renewal type option selected through the approved Masterpolicy MTA.

#### NOTE

When a Change Renewal Type MTA is accepted and the alteration flow is finished, the Masterpolicy Automatic Renewal process takes into account, for said policy, the new renewal type and ignores what is set at product level.

The rest of the configurations for renewal at main product level continue to apply (i.e. Renewal Validity, Renewal Tariff, No of Days Before Renewal, Renewal Validity).

### **Cancel a Master Policy**

The Masterpolicy cancellation works in a similar way as the masterpolicy's MTA. This means that cancelling a Masterpolicy inherently cancels all the policies with status **In Force** MTA that are linked to it.

### **Register a Master Policy Cancellation**

In order to open a cancellation on a Masterpolicy, you must first search for a specific one. After finding the right masterpolicy, you can request a cancellation.

- 1. In the main menu, navigate to **Policy Admin > Cancellations**.
- Click the Insert button. The Masterpolicy Search form is displayed. Select the Masterpolicy option from the drop down. You can further refine the search by filling at least one of the fields in the grid.

| Search           |              |                |        |     |
|------------------|--------------|----------------|--------|-----|
| •<br>Search Type | Masterpolicy |                |        |     |
| Masterpolicy No. | 12345        |                |        |     |
| Policy No.       |              | Insurance Type | Health | ⊗ • |
| First Name       | Jane         | Last Name      | Doe    |     |
| Phone No.        |              | Email          |        |     |
| PIN              |              |                |        |     |
| Search Reset     |              |                |        |     |

3. Click the **Search** button. A grid is displayed, showing the Masterpolicies with the matching details inserted in the previous form.

In this grid, only Masterpolicies having the specific statuses configured in the correlated processor appear. The statuses available for the Masterpolicy cancellation are either in the **Inforce** or **Issued** status.

- 4. When you've found the right policy, click the **Choose Option** button.
- 5 The main **Cancellation** form is displayed in order to register a request.

If you choose a policy which already has a Cancellation request in the **InProgress** status, the process is not available, and a warning message is displayed.

- 6. When starting the registration, two tabs are displayed in the interface: **Change Request** and **Masterpolicy Details**.
  - The Change Request tab presents the following 3 sections:
    - The Change Request Summary section, with the following fields to be filled in: Cancellation Notification Date, Reason Type, Requested End Date, Final End Date.

The algorithm for the **Final End Date** and **Requested End Date** fields according to the selected **Reason Type** is the following, taking into consideration the validations stated above:

#### CORE POLICY ADMIN USER GUIDE

| Decces Tures | Requested     | Final End Data                |  |  |
|--------------|---------------|-------------------------------|--|--|
| Reason Type  | End Date      |                               |  |  |
|              | Automatically |                               |  |  |
|              | completed     | Automatically completed       |  |  |
| Withdrawal   | with the      | with the Masterpolicy         |  |  |
|              | Masterpolicy  | Start Date.                   |  |  |
|              | Start Date.   |                               |  |  |
|              | The           |                               |  |  |
|              | Requested     |                               |  |  |
|              | End Date can  | The Final End Date is         |  |  |
| Property     | be set to any | filled with the value from    |  |  |
| sold         | day before or | the <b>Requested End Date</b> |  |  |
| SOIU         | including the | but with the possibility to   |  |  |
|              | day of the    | edit.                         |  |  |
|              | request for   |                               |  |  |
|              | cancellation. |                               |  |  |

| Reason Type            | Requested<br>End Date                                   | Final End Date                                                                                                    |
|------------------------|---------------------------------------------------------|----------------------------------------------------------------------------------------------------|
| Cancelled by<br>Client | You can<br>manually fill<br>the field with<br>any date. | If the Notification Date -<br>Policy (Issued) Date <= X<br>days (free withdrawal<br>limit date), then this field<br>is automatically<br>completed with the<br>Policy Begin Date with<br>the possibility to be<br>adjusted.<br>Otherwise, this is<br>automatically completed<br>with the Notification<br>Date + 21days to go.<br>NOTE<br>If the Final<br>End Date is<br>in the X<br>days (from<br>the free<br>qithdrawal<br>limit date),<br>then the<br>policy is<br>transitione<br>d to |

| Reason Type          | Requested<br>End Date                                   | Final End Date                                                                                                    |
|----------------------|---------------------------------------------------------|----------------------------------------------------------------------------------------------------|
|                      |                                                         | Withdrawal<br>on client<br>request,<br>and if it is<br>after those<br>X days,<br>then the<br>policy is<br>transitione<br>d to the<br>Cancelled<br>status. |
| Decline by screening | You can<br>manually fill<br>the field with<br>any date. | It can be filled with the<br>value from the<br><b>Requested End Date</b> , but<br>with the possibility to<br>edit.                                        |
| Cancelled            | You can<br>manually fill<br>the field with<br>any date. | It is automatically<br>completed with the<br><b>Notification Date</b> + 21<br>days to go.                                                                 |

| Reason Type | Requested<br>End Date | Final End Date                |
|-------------|-----------------------|-------------------------------|
|             | It is pre-filled      |                               |
|             | with the              | It is filled with the value   |
| Closed by   | Notification          | from the <b>Requested End</b> |
| Claim       | Date + 21 days        | Date, but with the            |
|             | from the              | possibility to edit.          |
|             | present on.           |                               |
|             | You can               | It is filled with the value   |
| Insured     | manually fill         | from the <b>Requested End</b> |
| Death       | the field with        | Date, but with the            |
|             | any date.             | possibility to edit.          |

- The Masterpolicy section, with containing read-only fields in regards to the Masterpolicy details. A specific grid with all the policies included in that Masterpolicy is displayed below the mentioned fields. Double-click a record to be redirected to that policy form.
- The **Payment Beneficiary** section, where you need to fill in the fields in regards to the payment beneficiary.
- The Masterpolicy Details tab displays a grid with all the Masterpolicy Installments and a grid with all the Masterpolicy Claims. The records cannot be adjusted.
- 7. After completing all the information, click the **Register** request button, to transition the status for the request to the **In Progress** status.
- 8. The **Premium Returned** tab is displayed, containing more information about the reimbursement.
- 9. Alternatively, click the **Cancel** button to close the current request. You have to complete the **Resolution Reason** attribute in order to explain the reason of cancelling the current request.
- 10. The request status is transitioned to the **Cancelled** status.

### **Propose a Masterpolicy Cancellation Request**

If in the Masterpolicy searching grid you choose a policy which already has a Cancellation request in **InApproval** status, the process is not available and the following warning message is displayed: "This Masterpolicy already has a Cancellation request opened on it!".

After registering a Masterpolicy cancellation, the **Premium Returned** tab is displayed and you either have the possibility to **Propose** the request further to be approved, or to **Cancel** it.

The **Premium Returned** tab contains some static information regarding the premium to be returned. The **Returned Premium Amount** section contains the premium returning details for the Masterpolicy and a specific policy grid with all these details but for each policy.

The following fields are displayed in read-only mode for this section: Masterpolicy Start Date, Masterpolicy End Date, Premium Amount, Premium Currency, Paid Amount, Paid Currency, Returned Premium Amount, Returned Premium Currency.

After checking the information, you are able to perform the following actions:

- Further propose the request by clicking the Propose Change Request button which changes the status to InApproval and triggers the displaying of the Request Approval tab.
- Cancel the request, and you have to fill the **Resolution Reason** attribute in order to explain the reason of cancelling the current request. Also, the request status is transitioned to **Cancelled**.

#### NOTE

By clicking one of the existing buttons, the first tab becomes read-only with no other possibilities for adjustments. The buttons disappear after clicking them.

# **Policy Configurations**

The **Core Policy Admin** module keeps a traceability during the life period of an insurance contract and its adjustments through time. Check the following pages to find out more about how this solution works:

- Configuring Policy Renewals for details about how to configure the policy renewal offers.
- Configuring Cancellation Reason Types for details about how to configure the cancellation reason types.
- Working With APIs for details about the following APIs:
  - Policy Generation API for details about the Policy Generation API.
  - Generate Master Policy API for details about how to generate a Master Policy.
  - Get Policy Data API for details about the Get Policy Data API.
  - Policy Status Change API for details about the Policy Status Change API.
  - Policy Claim Data API for details about logging the policy claim data into the system.
- Working With Journeys for details about the following journeys:
  - Mid Term Adjustment Journeys for details about the mid term adjustment journeys.
  - Policy Cancellation Journeys for details about the policy cancellation journeys.
  - Other Automated Journeys for details about other automated journeys.
- Flow Parameters and Scheduled Jobs for details about the flow parameters and scheduled jobs.
- Core Policy Admin Formulas for details about the Core Policy Admin Formulas.

# **Configuring Policy Renewals**

Perform the following configurations for policy renewals:

### **Configuring Policy Automatic Renewal**

In order to configure whether the contracts under a specific Insurance Product should be automatically renewed or not, you must set the **Renew Type** on the Insurance Product level.

| DRAFT > CHO                                          | TATUS:<br>OSE STATUS -              | NAME<br>Holiday Home Insurance | START DATE<br>01.05.2022 | 2 EUR          | type<br>Home          |          | Tooltips On 🗸 | 6 | Ħ   | ð |
|------------------------------------------------------|-------------------------------------|--------------------------------|--------------------------|----------------|-----------------------|----------|---------------|---|-----|---|
| PRODUCT CONFIGURATIONS                               |                                     |                                |                          |                |                       |          |               |   |     | _ |
| POLICY COVERAGE                                      |                                     |                                |                          |                |                       |          |               |   |     |   |
| Grace Period                                         |                                     |                                | 1                        | Grace Period 7 | Туре                  | Months   |               |   | ] - | 1 |
| Total Indemnity Limit                                |                                     |                                | 56,000                   |                |                       |          |               |   |     |   |
| POLICY ADMIN                                         |                                     |                                |                          |                |                       |          |               |   |     |   |
| Free Withdrawal Period Limi                          | it                                  |                                | 14                       |                |                       |          |               |   |     |   |
| Renew Type                                           | Skject                              |                                | ) • •                    |                |                       |          |               |   |     |   |
| Suspension                                           | [none]<br>No                        |                                | r                        | Type of Suspe  | Insion                | Specific |               |   | •   | / |
| Days before Suspended                                | Automatic renewal<br>Renewal offers |                                |                          | Premium Upda   | ate due to Suspension | Monthly  |               |   | •   | - |
| Max. no of consecutive susp<br>months before lapsing | pended                              |                                |                          |                |                       |          |               |   | 2   |   |

You may choose between:

- No no renewal applied for the current product and subjected insurance policies;
- Automatic renewal the process of automatic renewal is applied according to some extra configurations triggered by this option (see below);
- Renewal offers a renewal offer is generated as a JSON object for the policies which have to be renewed under the current product.

If you configure your product to Automatic renewal, then you have to fill out the following fields:

| ¢      | DRAFT NEXT STATUS: CHOOSE STATUS | ÷-                | NAME<br>Holiday Home Insurance | start date<br>01.05.202. | 2 EUR Home                | Tooltips On 🗸 | ) 🔁  | D |
|--------|----------------------------------|-------------------|--------------------------------|--------------------------|---------------------------|---------------|------|---|
| PROD   | JUCT CONFIGURATIONS              |                   |                                |                          |                           |               |      | _ |
| POLIC  | CY COVERAGE                      |                   |                                |                          |                           |               |      |   |
| Grace  | e Period                         |                   |                                | 1                        | Grace Period Type         | Months        |      | / |
| Total  | I Indemnity Limit                |                   |                                | 56.000                   |                           |               |      |   |
| POLIC  | CY ADMIN                         |                   |                                |                          |                           |               |      |   |
| Free ' | Withdrawal Period Limit          |                   |                                | 14                       |                           |               |      |   |
| Rene   | ум Туре                          | Automatic renewal |                                |                          |                           |               | <br> | ר |
| Rene   | wal Validity                     | Yearly            |                                | - 1                      | Renewing Policy           | Same policy   |      | / |
| Rene   | ewal Tariff                      | Same tariff       |                                | . /                      | No of Days Before Renewal |               | 5    |   |

**Renewal Validity** - the new validity which is applied for the correlated contracts of current product:

- Yearly the new validity is set for 12 months (a year) in order to be automatically renewed next year, so that the new End Date of the renewed policy is the Start Date + Policy validity where the value is retrieved according to Renewal validity;
- Monthly the new validity is set for x month in order to be renewed, so that the new End Date of the renewed policy is the Start Date + Policy validity where the value is retrieved according to Renewal validity;
- Same Validity the new validity is calculated as for the previous policy to be renewed, so that the new End Date of the renewed policy is the Start Date + Policy validity where the value is retrieved according to Renewal validity; also, for this calculation, the values retrieved from the old policy are kept in the Policy Validity and Validity type attributes.

### Example 1

For the previous policy: Policy Validity = 365 and Validity type = days

For the new policy: Start Date = Renewed policy End Date + 1 and End Date = Start date + 365 days - 1 day

### Example 2

For the previous policy: Policy Validity = 13 and Validity type = months

For the new policy: Start Date = Renewed policy End Date + 1 and End Date = Start date + 12 months - 1 day

**Renewing Policy** - troughout the automatic renewal process, policies can be renewed as new policy records in the system, keeping the old policy records with a final status, or they can be renewed by creating a new version of the same old policy records:

- Same policy policy new version, keeping the same record in the database;
- New policy brand new policy as new record in the database.

**Renewal Tariff** - the calculation of renewed policies can be either kept as for the previous policy that have been renewed or it can be calculated according to the current insurance product tariff version

- Same tariff keeping the same tariff as for the old policy which have been renewed without taking into consideration the current insurance product tariff version;
- Actual tariff taking into account the current insurance product tariff version and calculate the premium amount with the new values configured on product level.

#### **IMPORTANT!**

In order to take into account the new insurance product tariff configuration, the insurance product must be an approved version!

**No. of Days Before Renewal** - this stores the number of days before renewal, more precisely, with how many days before the policy End Date, a policy should be renewed; the automatic renewal scheduled job looks after this value in order to renew the policies which meet this renewal condition x days before End Date.

### Example

If No. of days before renewal = 2, the policies after which the automatic renewal scheduled job looks after are the policies with

Policy End Date (old policy Initial End Date) - No. of days before renewal = Current Date and applies the renewal process to them

15.01.2022 (old policy Initial End Date) - 2 days (No. of days before renewal) = 13.01.2022 (Current Date)  $\rightarrow$  the policies with this End Date is renewed.

#### NOTE

Policy Initial End Date <= Current Date + x days before renewal and Policy Initial End Date > Current Date

### **Configuring Renewal Offers**

If at product level, the **Renewal Type** is set to Renewal offer, then the policies found to be renewed generate a JSON object as an insurance renewal offer containing information about the new policy renewed.

```
1
2 "startDate": "2022-12-19",
3 "validity": 12.0,
4 "validityType": "Months",
5 "issuedDate": "2021-12-17",
6
    "totalIndemnityLimit": null,
7 "isRenewal": true,
8 "renewedPolicyId": "3bdfb0b6-5a91-48ac-854f-
    59e5e1650622",
    "mentions": "Insert comment here",
9
    "quoteNo": "User0063",
10
    "noOfRenewals": 1.0,
11
    "insuranceTypeName": "Personal Accidents",
12
13
    "productCode": "PA",
    "agent": {
14
15
    "agentId": null,
16
    "agentType": "Individual person"
17
    },
18 "broker": {
```

```
19
    "brokerId": null,
   "distributionChannel": null
20
21
    },
   "contractor": {
22
    "uniqueIdentifier": "1911110223344",
23
24
   "firstName": "Praslea",
   "lastName": "NoMail",
25
   "type": "Other"
26
27
    },
   "insured": {
28
29
   "uniqueIdentifier": "1911110223344",
   "firstName": "Praslea",
30
31
   "lastName": "NoMail",
   "type": "Other"
32
33
   },
34
   "beneficiary": {
35
    "uniqueIdentifier": "1911110223344",
   "firstName": "Praslea",
36
   "lastName": "NoMail",
37
38
   "type": "Other"
39
    },
40
    "currency": "RON",
41
    "paymentType": "brokerCollection",
    "paymentFrequency": "monthly",
42
43
   "renewedPolicyNo": "80001342",
   "insuranceProductItemList": [
44
45
   "code": "MEACC",
46
   "insuredAmount": 20000.0,
47
   "finalPremiumAmount": 691.2
48
   },
49
50
   {
   "code": "ICPA",
51
52 "insuredAmount": 25000.0,
   "finalPremiumAmount": 792.0
53
   },
54
55
   {
   "code": "PDA",
56
   "insuredAmount": 35000.0,
57
   "finalPremiumAmount": 1209.6
58
59
   },
60
   {
   "code": "DPA",
61
62 "insuredAmount": 50000.0,
63 "finalPremiumAmount": 144.0
```

| 64 | } |
|----|---|
| 65 | ] |
| 66 | } |
|    |   |

# **Configuring Cancellation Reason Types**

**Core Policy Admin** offers you the ability to configure if a specific cancellation reason type should be included as a reason type for a Masterpolicy beside the policy.

- 1. In FintechOS Portal, navigate to Settings > Cancellation Reason Types.
- 2. The **Cancellation Reason Types** grid is displayed. Insert a new reason type by clicking the **Insert** button.
- 3. Fill in the Reason Type and Policy Status fields.
- 4. Check the **Masterpolicy** option and choose the **Masterpolicy Status** from the drop down field.

The **Masterpolicy** boolean check is present on this form in order to be checked or not:

- If it is checked, then the current cancellation reason type also appears for a Masterpolicy cancellation;
- If it is not checked, the current cancellation reason type is not displayed as a reason type for a Masterpolicy cancellation.
- 5. Click Save and Reload.
- 6. The **Insurance Type** grid is unfolded, where you can configure the insurance type for which the reason type applies.

#### 7. Click Save and Close.

| CANCELLATION REASON TYPE                          |                   |     |
|---------------------------------------------------|-------------------|-----|
| Reason Type                                       | Employee resigned |     |
| Policy Status                                     | Cancelled         | ۵ - |
| Masterpolicy                                      | $\checkmark$      |     |
| Masterpolicy Status                               | Cancelled         | ⊗ - |
| INSURANCE TYPE + Insert X Delete Insurance Type Q | port Ø Refresh    |     |
| ~                                                 |                   |     |

You are also able to configure a business status mapping between the Cancellation reason type and the policy and Masterpolicy statuses. For example, the Decline by Screening reason type triggers the transition of a policy and a Masterpolicy in the **Decline by Screening** business status after reaching the **Cancellation Final End Date**.

Presented below are the Reason Types for the cancellation, and the business statuses for the Policies and Masterpolicies.

| Reason Type          | Policy Status                | Masterpolicy Status          |
|----------------------|------------------------------|------------------------------|
| Decline by Screening | Decline by Screening         | Cancelled                    |
| Property Sold        | Cancelled or Surrender       | Cancelled                    |
| Insured Death        | Cancelled or Surrender       | Cancelled                    |
| Withdrawal           | Withdraw on Client's Request | Withdraw on Client's Request |
| Cancelled by Client  | Cancelled or Surrender       | Cancelled                    |
| Closed by Claim      | Closed by Claim              | Cancelled                    |
| Cancelled            | Cancelled or Surrender       | Cancelled                    |

## Working With APIs

Learn how to use the APIs implemented with Core Policy Admin:

| Policy Generation API      |  |
|----------------------------|--|
| Generate Master Policy API |  |
| Policy Status Change API   |  |
| Get Policy Data API        |  |
| Policy Claim Data API      |  |

### **Policy Generation API**

The **Policy Generation API** is responsible for generating generic policies into the core system. Requests for policy generation can be received from various external systems. Once the integration with an external system is achieved, some information should be received from the external system in order for the action to be successful - namely, policies are generated into the core system according to the information received from the external system.

Below you can find examples about generating a new policy by an insurance broker and by an insurance agent.

### **Example Personal Accidents - Broker**

A Broker registers a new generic Policy into the system.

```
1 let pa = {
2 insuredObject: {
3 addressId: {
4 apartmentNo: null,
5 buildingNo: null,
6 city: "City",
7 subcity: "Subcity",
```

8 districtCode: "AG",

```
9
    entrance: 1,
10 floorNo: 1,
11 postalCode: "1234",
12 street: "Street Name",
13 streetNo: 123,
14
   streetType: null
15
   }},
16
    policyList: [
17
   {
18
   insuranceTypeName: "Personal Accidents",
    productCode: "PA",
19
20
   insuranceProductItemList: [{
21
   code: "DPA",
22 insuredAmount: 50000.0,
23 finalPremiumAmount: 144.0
24
   }, {
25
   code: "ICPA",
    insuredAmount: 25000.0,
26
27
    finalPremiumAmount: 792.0
28
   },
29
   {
30
   code: "PDA",
    insuredAmount: 35000.0,
31
32
   finalPremiumAmount: 1209.6
33
   }, {
34
   code: "MEACC",
35
   insuredAmount: 20000.0,
36
   finalPremiumAmount: 691.2
37
   }],
   issuedDate: "2022-06-22",
38
39
   startDate: "2022-06-23",
40 renewedPolicyNo: null,
   quoteNo: "AnaTest30",
41
42
   totalIndemnityLimit: 1300000,
43
   validityType: "Months",
44
   validity: 12,
45
   agent: {
46
   agentId: null,
47
   type: null
48
   },
49
   broker: {
50
    brokerId: 'Broker1'
51
   },
52 contractorCode: '816',
53 insuredCode: '815',
```

```
54
    beneficiaryCode: '816',
55 currency: "RON",
56 paymentType: "BrokerCollection",
57 paymentFrequency: "monthly",
58 mentions: "Insert comment here",
59 renewType: "Manual",
60 cardId: "",
61 cardName: "PA-Card A",
62 dntResponses: [
63 {
64 questionCode: "EXP", // direct
65 answerValue: false
   },
66
67
   {
   questionCode: "CMP", // online
68
69 answerValue: true
70
   }
71
   ],
72
   quoteConfigCode: 'PAQC'
73
   },
   ],
74
75 masterPolicyNo: null
76 };
77 ebs.callActionByNameAsync("PolicyGenerationAPI", pa)
78 .then(
79 function(e){
80 console.log(e.UIResult.Data)
81 }
82 );
```

### **Example Personal Accidents - Agent**

An Agent registers a new generic Policy into the system.

```
1 let pa = {
2 insuredObject: {
3 addressId: {
4 apartmentNo: null,
5 buildingNo: null,
6 city: "City",
7 subcity: "Subcity",
8 districtCode: "AG",
```

9 entrance: 1,

```
10 floorNo: 1,
11
    postalCode: "1234",
12 street: "Street Name",
13 streetNo: 123,
14
   streetType: null
15
   }},
16
   policyList: [
17
   {
18
   insuranceTypeName: "Personal Accidents",
19
    productCode: "PA",
20
   insuranceProductItemList: [{
21
   code: "DPA",
22
   insuredAmount: 50000.0,
   finalPremiumAmount: 144.0
23
24
   }, {
   code: "ICPA",
25
26
   insuredAmount: 25000.0,
27 finalPremiumAmount: 792.0
28
   },
29
   {
30
   code: "PDA",
31
   insuredAmount: 35000.0,
32
   finalPremiumAmount: 1209.6
33
   }, {
34
   code: "MEACC",
35
   insuredAmount: 20000.0,
36
   finalPremiumAmount: 691.2
37
   }],
   issuedDate: "2022-06-22",
38
   startDate: "2022-06-23",
39
40 renewedPolicyNo: null,
41
   quoteNo: "AnaTest30",
42
   totalIndemnityLimit: 1300000,
   validityType: "Months",
43
44
   validity: 12,
45
   agent: {
46
    agentId: "23435788",
47
   type: "Individual person"
48
   },
49
   broker: {
50
   brokerId: null
51
  },
52 contractorCode: '816',
53 insuredCode: '815',
54 beneficiaryCode: '816',
```
```
55 currency: "RON",
56
    paymentType: "BrokerCollection",
57 paymentFrequency: "monthly",
58 mentions: "Insert comment here",
59 renewType: "Manual",
60 cardId: "",
61 cardName: "PA-Card A",
62 dntResponses: [
   {
63
   questionCode: "EXP", // direct
64
65
   answerValue: false
66
   },
67
   {
   questionCode: "CMP", // online
68
69
   answerValue: true
70
   }
71
   ],
72 quoteConfigCode: 'PAQC'
73
   },
74
   ],
75 masterPolicyNo: null
76 };
77 ebs.callActionByNameAsync("PolicyGenerationAPI", pa)
78 .then(
79 function(e){
80 console.log(e.UIResult.Data)
81 }
82 );
```

### **Request Data Parameters**

Here is the list of data parameters included in the request:

| Parameter     | Description                                      |
|---------------|--------------------------------------------------|
| insuredObject | Object containing keys to describe the insured   |
| -             | object.*                                         |
| addressId*    | Object describing address of the insured object. |
| apartmentNo   | Apartment number.                                |
| buildingNo    | Building number.                                 |
|               | City name of a record from City entity or null.  |
| city          | City name value must exist in the city           |
|               | nomenclature.                                    |
| subcity       | Subcity name.                                    |

| Parameter                | Description                                            |  |
|--------------------------|--------------------------------------------------------|--|
| districtCode             | District code of a record from District entity or null |  |
|                          | District code must exist in the district               |  |
|                          | nomenclature.                                          |  |
| entrance                 | Entrance.                                              |  |
| floorNo                  | Floor.                                                 |  |
| postalCode               | Postal code.                                           |  |
| street                   | Street name.                                           |  |
| streetNo                 | Street number.                                         |  |
| shus shTura s            | Street type – one of the values existing in the        |  |
| streetType               | StreetType entity.                                     |  |
| a oligi ul int           | List of policies to generate; Multiple policies can    |  |
| policyList               | be generated at once.                                  |  |
| insurancoTypoNamo        | The name of an insurance type configured in the        |  |
| insurance rypename       | system, in the Insurance Type entity.                  |  |
| productCode              | Insurance product code.                                |  |
| insuranceProductItemList | List of items to be included on the policy.            |  |
| code                     | Item code.                                             |  |
| insuredAmount            | Item insured amount.                                   |  |
| finalPremiumAmount       | Item premium amount.                                   |  |
| excessType               | deductibles for coverages.                             |  |
| excessValue              | value of deductibles.                                  |  |
| incurat Data             | Date of issuance, basic format ISO 8601 YYYY-MM-       |  |
| issuedDate               | DD.                                                    |  |
| startData                | Policy begin date, basic format ISO 8601 YYYY-         |  |
| startbate                | MM-DD.                                                 |  |
| renewedPolicyNo          | Old policy number, in case of renewal.                 |  |
| quoteNo                  | Quote number.                                          |  |
| totalIndemnityLimit      | Total indemnity limit on the policy.                   |  |
| validityType             | Type of validity Months value supported in the         |  |
| validityType             | first version of the API .                             |  |
| cardId                   | Lookup to FTOS_IP_Card, not mandatory.                 |  |
|                          | Code of Card (from Proposal Configurator FTOS_         |  |
| cardCode                 | IP_Card), not mandatory, used only if cardId is null   |  |
|                          | or undefined.                                          |  |
|                          | How many years/months/days we want this policy         |  |
| validity                 | to be valid for.                                       |  |
|                          | 12 value supported in the first version of the API.    |  |
| agent                    | Object containing the agent details.                   |  |
| agentId                  | Agent Id.                                              |  |

| Parameter        | Description                                       |  |
|------------------|---------------------------------------------------|--|
| type             | Type of the agent issuing the policy ("Individual |  |
| -71              | person" or "Legal person").                       |  |
| broker           | Object containing broker details.                 |  |
| brokerId         | Broker ID.                                        |  |
| contractorCode   | CustomerInternalId from the Account entity.       |  |
| insuredCode      | CustomerInternalId from the Account entity.       |  |
| beneficiaryCode  | CustomerInternalId from the Account entity.       |  |
| currency         | Currency.                                         |  |
|                  | Payment type                                      |  |
|                  | Values:                                           |  |
| navmontType      | OP for bank transfers                             |  |
| paymentrype      | PayU for PayU                                     |  |
|                  | PayU-on time for PayOnTime                        |  |
|                  | brokerCollection for Broker Collection.           |  |
|                  | Payment Frequency                                 |  |
|                  | Values:                                           |  |
| navmentFrequency | full for Full (entire payment at once)            |  |
| payment requercy | annually for Annually                             |  |
|                  | semiAnnually for Semi-Annually                    |  |
|                  | quarterly for Quarterlymonthly for Monthly.       |  |
| mentions         | Special mentions at Policy level.                 |  |
| renewTune:       | The tipe of the renewal. It can be Manual or      |  |
| Tenewrype.       | Automatic etc.                                    |  |
| datBesponses     | Array with objects that contains question code    |  |
|                  | and answer for DNT.                               |  |
| masterPolicyNo   | The number of Master Policy that you want to link |  |
| masterrolicyno   | on.                                               |  |

\*The keys present in the insuredObject object will change for each type of policy accordingly to the insured object type configurated at insurance product level(for each dimension present on the insured object type configuration there will be a corresponding key into the body, under the insuredObject key).

\*The address is mandatory or not, depending on the insured object type's setting for address. The addressId object structure is defined in the FTOS\_INSQB\_Address processor.

### Other Insured Object Types Example

For other insured object types the insuredObject key follows the following structure:

```
1 insuredObject: {
2 addressId: {
3 apartmentNo: null,
4 buildingNo: null,
5 city: "ALBOTA",
6 subcity: "GURA VAII",
7 districtCode: "AG",
8 entrance: 1,
9 floorNo: 1,
10 postalCode: "1234",
11 street: "Splai Independentei",
12 streetNo: 123,
13 streetType: null
14
  },
15
   dimension1: value1
16 dimension2: value2,
17
   . . .
18 dimensionN: valueN
19 }
```

### Response

This is an example of a response:

```
1
    {
        "errorMessage": null,
 2
        "errorCode": null,
 3
 4
        "isSuccess": true,
 5
        "result": {
            "policyData": [{
 6
 7
                 "policyBeginDate": "2021-07-17",
                 "policyEndDate": "2022-07-16",
 8
 9
                 "policyId": "8707f5a4-4fae-40b2-b899-
    e27735c5b98e",
10
                 "policyNumber": "80000480",
11
            }]
12
        }
13 }
```

#### Response description:

| Кеу             | Description                                                        |
|-----------------|--------------------------------------------------------------------|
| Error code      | Error code.                                                        |
| Error message   | Error message.                                                     |
| isSuccess       | Marks if the request was successful or not.                        |
| result          | Array of objects containing details about the identified policies. |
| policyData      | Array of details for each generated policy.                        |
| policyBeginDate | Policy Start Date.                                                 |
| policyEndDate   | Policy End Date.                                                   |
| policyId        | GUID identifying the policy inside the Core Insurance              |
|                 | Master system.                                                     |
| policyNumber    | Policy Number.                                                     |

### Error Messages

The following are the error messages that can be encountered during the policy generation process:

| Code         | Text                                 | Description                                                                                  |
|--------------|--------------------------------------|----------------------------------------------------------------------------------------------|
| ERR.PA.50101 | Broker data cannot be<br>identified! | Broker does not exist                                                                        |
| ERR.PA.50102 | Invalid issued date!                 | Issue date value provided on<br>issuedDate key is less than<br>current date                  |
| ERR.PA.50103 | Invalid start date!                  | Start date value provided on<br>startDate key is less than or<br>equal with issuedDate value |
| ERR.PA.50104 | Invalid paymentType!                 | Value provided on<br>paymentType key is not valid<br>(not part of the accepted<br>values)    |
| ERR.PA.50105 | Invalid currency!                    | Currency code provided on<br>currency key is not identifed                                   |
| ERR.PA.50106 | Invalid Renew Type!                  | Renew type invalid                                                                           |
| ERR.PA.50107 | Quote Number missing!                | Quote number is mandatory<br>when creating new policies<br>(but not for renewal)             |

| Code         | Text                                                                                   | Description                                                                          |
|--------------|----------------------------------------------------------------------------------------|--------------------------------------------------------------------------------------|
| ERR.PA.50108 | Existing policy for the same quote and insurance type!                                 | Another policy of the same<br>insurance type is already<br>registered                |
| ERR.PA.50109 | Invalid Excess Type!                                                                   | Excess type invalid                                                                  |
| ERR.PA.50110 | Excess (deductibles) cannot<br>have a negative value!                                  | Negative Value for Excess                                                            |
| ERR.PA.50111 | Card does not exist                                                                    | No card with specified card id<br>(available only for Policy<br>Admin 3.4.0)         |
| ERR.PA.50112 | Card Name does not exist                                                               | No card with specified card<br>name(available only for Policy<br>Admin 3.4.0)        |
| ERR.PA.50113 | Card Id is invalid                                                                     | Card Id is invalid (available only for Policy Admin 3.4.0)                           |
| ERR.PA.50144 | Invalid ContractorCode!                                                                | ContractorCode invalid.                                                              |
| ERR.PA.50145 | Invalid InsuredCode!                                                                   | InsureCode invalid.                                                                  |
| ERR.PA.50146 | Invalid BeneficiaryCode!                                                               | BeneficiaryCode invalid.                                                             |
| ERR.PA.50148 | Mandatory attribute<br>< <attributename>&gt; is<br/>missing!</attributename>           | The mandatory attribute < <attributename>&gt; is missing.</attributename>            |
| ERR.PA.50149 | Value passed by attribute<br>< <attributename>&gt; does<br/>not exist!</attributename> | The value passed by attribute < <attributename>&gt; does not exist.</attributename>  |
| ERR.PA.50150 | Policy cannot be issued<br>without an address!                                         | The policy cannot be issued without an address.                                      |
| ERR.PA.50151 | Parent value for attribute<br><attribute name=""> is<br/>missing!</attribute>          | The parent value for attribute <attribute name=""> is missing.</attribute>           |
| ERR.PA.50152 | The Insured Object Type<br>configurations are missing<br>on Insurance Product level!   | The Insured Object Type<br>configurations are missing on<br>Insurance Product level. |

#### Endpoints

### PolicyGenerationAPI

The endpoint is responsible for generating generic policies in the Core system. When generating a policy, some information should be sent in order for the action to be successful. This endpoint also aligns the policies payment schedule with the one from the associated Master Policy.

In the moment a new policy is added on the Master Policy (this happens when the policy is generated, meaning the policy is in the **Proposal** status), the payment schedule for that policy is set up taking into consideration the unpaid installments of the associated Master Policy. More precisely, the system verifies the Master Policy payment schedule and retrieves the number of unpaid installments of that Master Policy. The resulting numberis the number of the installments for that newly added policy.

#### Example:

Say the Master Policy Payment Frequency is set as Quarterly.

In the fourth month from the **Begin Date** of the Master Policy, a new policy is added, where the **End Date** of the policy is the same as the **End Date** of the Master Policy. In this moment, on the Master Policy, the system checks the number of unpaid installments for that Master Policy and finds that there are 2 unpaid installments.

- The new policy is generated with 2 installments of the newly issued policy. These have the same due date as the 2 unpaid installments of the Master Policy.
- 2. The total premium amount of the policy is divided into 2.
- 3. The system updated the following elements of the Master Policy:
  - The Payment Schedule is updated by adding the 2 installment sums of the policy to those 2 unpaid installment sums of the Master Policy;
  - The Payment Amount is updated by adding to the old premium amount of the Master Policy the newly added policy premium amount;
  - The **IPT Amount** is updated by adding to the old IPT amount of the Master Policy the newly added policy IPT amount.

### FTOS\_INSPA\_getModuleData

The endpoint is used for selecting all the data for a module that has the Id matching to the one obtained from the context JSON object.

**Function**: getModuleData() - The function contains a fluent query that returns the required attributes from the FTOS\_INSPA\_PolicyInsuranceItem entity for a module with a specific Id. After retrieving the results, the function calls the setData method for passing the object to the result parameter of the client-side callback function.

**Input** parameters: N/A.

**Output** parameters: moduleList - JSON object containing the module data.

### FTOS\_INSPA\_getCoveredRisk

The endpoint is used for selecting all the data for a policy covered risk that has the Id matching to the one obtained from the context JSON object. When calling the endpoint with the ebs.callActionByNameAsync method, an object containing the formData.id gets passed as a parameter.

**Function**: getCoveredRisk() - The function contains a fluent query that returns the required attributes from the FTOS\_INSPA\_

PolicyInsItemXCoveredRisk entity for a covered risk with a specific id. After retrieving the results the function calls the setData method for passing the object to the result parameter of the client-side callback function.

Input parameters: N/A.

**Output** parameters: coveredRiskList - JSON object containing the covered risk data

### LH\_PolicyGenerationAPI

This endpoint is used to generate a term life guaranteed/jet issue policy.

Input parameters:

- insuranceTypeName: "Term Life"
- productCode: "TLF"

- termLifeType: option set
- insuranceProductItemList
  - code: "TLF0"
    - sumInsured: numeric
    - regularPremiumBase: numeric
    - annualizedPremiumBase: numeric (attribute to be added, numeric)
  - code: "CIO"
    - isCriticalIlInessIncluded: (attribute to be added, Boolean type)
    - regularPremiumCriticalIllness: numeric
    - annualizedPremiumCriticalIllness: numeric (attribute to be added)
  - regularPremiumTotal: numeric
  - annualizedPremiumTotal: numeric (attribute to be added)
  - policyFee: numeric
- issuedDate (invariant Date type)
- startDate (invariant Date type)
- renewedPolicyNo: null (text type)
- renewTypeId: null (option set)
- quoteNo: text
- validityType: option set (days, months, years)
- validity: numeric
- policyTerm: numeric

- frequency: option set
- currency: currency code
- paymentType: option set (FTOS\_INSPA\_PolicyPaymentType, with "directDebit" our only option here)
- agent:
  - FTOS\_INS\_Agentid (lookup)
- broker:
  - brokerId: null (attribute to be added, lookup)
- contractor (policyholder):
  - Name
  - PIN
  - dateOfBirth
  - email
  - phone
- insured:
  - Name
  - PIN
  - dateOfBirth
  - email
  - phone

#### Response:

- policyBeginDate;
- policyEndDate;

- policyId;
- policyNumber.

#### Validations:

- If the issue date value provided on issuedDate is less than current date, the following error message is displayed: "Invalid issued date!";
- If the start date value provided on startDate is less than or equal with issuedDate value, the following error message is displayed: "Invalid start date!";
- If the value provided on paymentType is not valid, not part of the accepted values, the following error message is displayed: "Invalid payment Type!";
- If the currency code provided on currency is not identified, the following error message is displayed: "Invalid currency!";
- If another policy of the same insurance type is already registered, the following error message is displayed: "Existing policy for the same quote and insurance type!".

### Generate Master Policy API

The master policy is a type of "Mother Policy" that includes a collection of "Child Policies" (general policies) that have the same Insurance type. For example, a firm makes a master policy to assure all the cars that the firm hold. In the same time, every car has his own insurance policy.

A Master Policy can be manually generated by the user, but also using the generateMasterPolicy API.

### **Example Masterpolicy**

Example - Masterpolicy - generate with agent:

```
1
    let p = {
 2
        contractorCode: '816',
        quoteConfigId: '37584433-6116-4ad9-8b29-
 3
    578a49ea40f6', //Quote config id
 4
        quoteConfigCode: 'HHI',
 5
        renewalType: 'No', //Renewal type(name)
 6
        agent: {
 7
            agentId: "Agent Test"
 8
        },
 9
        broker: {
            brokerId: null
10
11
        },
        startDate: '2022-02-08', // YYYY-MM-DD
12
13
        issuedDate: '2022-02-07',
14
        validity: 12,
        validityType: "Months",
15
16
        currency: "EUR",
        paymentFrequency: "monthly",
17
        paymentType: "BrokerCollection",
18
19
        quoteNo: "alina0113",
        //'renewedMasterPolicyId': '', // FTOS_INS_
20
    MasterPolicyid
21
        mentions: 'Mentions',
22
    };
    ebs.callActionByNameAsync("generateMasterPolicy", p)
23
24
        .then(
            function(e){
25
26
                 console.log(e.UIResult)
27
            }
28 );
```

Example - Master Policy - generate with broker:

```
1
   let p = {
2
       contractorCode: '816',
3
       quoteConfigId: '37584433-6116-4ad9-8b29-
   578a49ea40f6', //Quote config id
4
       quoteConfigCode: 'HHI',
5
       renewalType: 'No', //Renewal type(name)
6
       agent: {
7
           agentId: null
8
       },
```

```
broker: {
9
10
            brokerId: 'Broker1'
11
        },
        startDate: '2022-02-08', // YYYY-MM-DD
12
13
        issuedDate: '2022-02-07',
14
        validity: 12,
        validityType: "Months",
15
16
        currency: "EUR",
        paymentFrequency: "monthly",
17
18
        paymentType: "BrokerCollection",
        quoteNo: "alina0113",
19
20
        //'renewedMasterPolicyId': '', // FTOS_INS_
   MasterPolicyid
21
        mentions: 'Mentions',
22
   };
23 ebs.callActionByNameAsync("generateMasterPolicy", p)
24
        .then(
            function(e){
25
26
                console.log(e.UIResult)
27
            }
28 );
```

### **Requested Data Parameters:**

| Parameter       | Description                                                                                                    |  |
|-----------------|----------------------------------------------------------------------------------------------------|--|
| contractorCode  | CustomerInternalId from Account entity.                                                                                      |  |
| quoteConfigId   | The quote config ID.                                                                                                    |  |
| quoteConfigCode | The quote config code.                                                                                                    |  |
| renewalType     | The renewal type (name, not display name).                                                                                   |  |
| agent           | Object containing the agent details.                                                                                         |  |
| agentId         | Agent ID<br>The value from the agentId needs to be previously<br>added in the Agent entity, if not, an error is<br>received. |  |
| type            | Type of the agent issuing the policy ("Individual person" or "Legal person").                                                |  |
| broker          | Object containing broker details.                                                                                            |  |
| brokerId        | Broker ID.                                                                                                    |  |
| issuedDate      | Date of issuance, basic format ISO 8601 YYYY-MM-<br>DD.                                                                      |  |

Here is the list of data parameters included in the request:

| Parameter             | Description                                                                                                    |  |  |
|-----------------------|----------------------------------------------------------------------------------------------------|--|--|
| startDate             | Policy begin date, basic format ISO 8601 YYYY-MM-<br>DD.                                                                                                    |  |  |
| validity              | <ul><li>How many years/months/days we want this policy<br/>to be valid for.</li><li>12 value supported in the first version of the API.</li></ul>                                   |  |  |
| validityType          | Type of validity<br>Months value supported in the first version of the<br>API                                                                                                    |  |  |
| currency              | Currency                                                                                                    |  |  |
| paymentFrequency      | Payment Frequency<br>Values:<br>full for Full(entire payment at once)<br>annually for Annually<br>semiAnnually for Semi-Annually<br>quarterly for Quarterly<br>monthly for Monthly. |  |  |
| paymentType           | Payment type<br>Values:<br>OP for bank transfers<br>PayU for PayU<br>PayU-on time for PayOnTime<br>brokerCollection for Broker Collection.                                          |  |  |
| quoteNo               | Quote number.                                                                                                    |  |  |
| renewedMasterPolicyId | Old Master policy number, in case of renewal.                                                                                                    |  |  |
| mentions              | Special mentions at Policy level.                                                                                                    |  |  |

### Response

This is an example of a response:

```
1 | {
      "isSuccess": true,
2
    "errorMessage": null,
3
       "errorCode": null,
4
       "result": {
5
           "masterPolicyData": {
6
7
               "masterPolicyId": "f57ea260-b442-4604-8cd8-
  84a6fa785363",
               "masterPolicyNo": "MP000664",
8
               "quoteNo": "Armand1001",
9
```

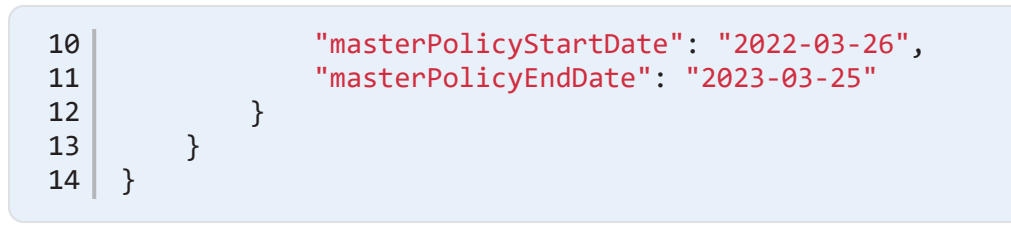

#### Response description:

| Кеу                   | Description                                                          |
|-----------------------|----------------------------------------------------------------------|
| Error code            | Error code                                                           |
| Error message         | Error message                                                        |
| isSuccess             | Marks if the request was successful or not                           |
| result                | Array of objects containing details about the<br>identified policies |
| masterPolicyData      | Array of details for each generated policy                           |
| masterPolicyId        | GUID identifying the policy in CORE                                  |
| masterPolicyNo        | The master policy number                                             |
| quoteNo               | The quote number                                                     |
| masterPolicyStartDate | Master Policy Start Date                                             |
| masterPolicyEndDate   | Master Policy End Date                                               |

### Error Messages

The following are the error messages that can be encountered during the Masterpolicy generation process:

| Code         | Text                                 | Description                                                                                   |
|--------------|--------------------------------------|-----------------------------------------------------------------------------------------------|
| ERR.PA.50101 | Broker data cannot be<br>identified! | Broker does not exist.                                                                        |
| ERR.PA.50102 | Invalid issued date!                 | Issue date value provided on<br>issuedDate key is less than<br>current date.                  |
| ERR.PA.50103 | Invalid start date!                  | Start date value provided on<br>startDate key is less than or<br>equal with issuedDate value. |
| ERR.PA.50104 | Invalid paymentType!                 | Value provided on<br>paymentType key is not valid<br>(not part of the accepted<br>values).    |
| ERR.PA.50105 | Invalid currency!                    | Currency code provided on<br>currency key is not identified.                                  |

| Code         | Text                                                                         | Description                                                                      |
|--------------|------------------------------------------------------------------------------|----------------------------------------------------------------------------------|
| ERR.PA.50108 | Existing policy for the<br>same quote and insurance<br>type!                 | Another policy of the same<br>insurance type is already<br>registered.           |
| ERR.PA.50111 | Field is mandatory.<br>Nothing was saved!'                                   | Câmpul este obligatoriu. Datele<br>nu au fost salvate!                           |
| ERR.PA.50112 | Agent data cannot be<br>identified!                                          | Invalid Agent!                                                                   |
| ERR.PA.50137 | The quote config code<br>and quote config id are<br>invalid!                 | Quote config id-ul si quote config code sunt invalide!                           |
| ERR.PA.50138 | Quote Config ID ore quote<br>config code is mandatory<br>for a Masterpolicy! | Quote Config ID sau quote<br>config code este obigatoriu<br>pentru Masterpolicy! |
| ERR.PA.50139 | Invalid ContractorCode!                                                      | ContractorCode invalid!                                                          |

### Endpoints

### generateMasterPolicy

The endpoint is responsible for generating Masterpolicies in the Core system. When generating a Masterpolicy, some information should be sent in order for the action to be successful. You can generate a new Masterpolicy using the object above.

### Policy Status Change API

This API is used in order to automatize the transition of a policy in the **Issued** and **In Force** statuses.

The PolicyStatusChangeAPI endpoint uses a library hat contains functions used in the process.

### PolicyStatusChange Library

This library contains 2 main functions (General and Notifications), and each of these 2 functions contain different functions that helps on policy status change process.

The first main function (General) contains the functions presented below and returns them as methods from an object. The object construction is given below:

| 1 | { |                                          |
|---|---|------------------------------------------|
| 2 |   | <pre>findPolicy: findPolicy,</pre>       |
| 3 |   | <pre>validateInput: validateInput,</pre> |
| 4 |   | updatePolicy: updatePolicy               |
| 5 | } |                                          |

#### (General) functions:

findPolicy(inputValues): function that executes a query to find a
specific policy.

#### Input parameters:

• inputValues - parameters

#### **Output parameters**:

• query - found policy

#### validateInput(inputValues): function that validates the input.

#### Input parameters:

• inputValues - parameters

#### **Output parameters:**

• rez

#### updatePolicy(inputValues): function that make the updates for the status and other data .

#### Input parameters:

• inputValues - parameters

#### Output parameters:

• response

The second main function (Notifications) is used to send notifications on the policy status change (transitions) and contains the functions presented below and returns them as methods from an object. The object construction is given below:

| 1 | {                                                              |
|---|----------------------------------------------------------------|
| 2 | <pre>getPolicyStatusName: getPolicyStatusName,</pre>           |
| 3 | getAccountDataForNotification:                                 |
|   | getAccountDataForNotification,                                 |
| 4 | <pre>checkEmailTemplateExists: checkEmailTemplateExists,</pre> |
| 5 | <pre>generateNotifcation: generateNotifcation,</pre>           |
| 6 | sendNotification: sendNotification                             |
| 7 | }                                                              |

#### (Notifications) functions:

getPolicyStatusName(statusName); business status display name of a entity.

#### Input parameters:

• statusName - (string) - The entity status name

#### **Output parameters:**

• query - Array with the results

getAccountDataForNotification(accountdId); function that returns different attributes from the "Account" entity, based on the account ID.

#### Input parameters:

accountdId - (string) - The account id;

#### Output parameters:

- query- Array that contains an object with the following results:
  - FirstName
  - LastName
  - Email
  - Phone

checkEmailTemplateExists(templateName); function that checks if an email template exists in the emailTemplate entity.

#### Input parameters:

• templateName - (string) - The template name;

#### **Output parameters:**

- tokens An object with the following results:
  - TemplateName

generateNotifcation(values); function that creates the object that
will be used to send a notification.

#### Input parameters:

• values - (object) - The context object

#### **Output parameters:**

- tokens An object with the following results
  - FirstName
  - LastName
  - Name
  - PolicyNumber

- IssuedDate
- Email
- BusinessStatus
- PolicyEndDate

sendNotification(policyData, templateName); function that sends a notification with the help of the functions presented above and only if the PolicyAdminUsed parameter is set to 1. This function will be triggered only on the following FTOS\_INSPA\_Policy transitions status change:

- Decline by screening
- Closed by Claim
- Withdraw on client's request
- Cancelled
- Lapsed

#### Input parameters:

- policyData- (object) The context object
- templateName- (string) The template name

#### **Output parameters:**

• N/A

#### Call:

```
1 var p = {
2     "policyIdentifiers": {
3         "policyId": null,
4         "policyNo": '8000043'
5     },
6     "updateType": "Issued", // "In Force"
```

```
7
        "policyUpdates": {
8
            "policyNo": null,
            "policyBeginDate": null,
9
            "policyValidityType": null,
10
           "policyValidity": '6'
11
12
       }
13 }
14
15
    ebs.callActionByNameAsync("PolicyStatusChangeAPI", p)
16
        .then(
17
            function (e) {
18
                console.log(e.UIResult.Data)
            }
19
20
        );
```

#### Error Codes:

- "ERR06.01 PolicyId or PolicyNo could not be null!" → could not find a policy if at least one of the params is not specified.
- "ERR06.03 The Policy is not in Proposal status, therefore the transition to Issued is not possible!" → when transitioning the policy to Issued status the policy need to be in Proposal Status;
- "ERR06.04 The Policy is not in Issued status, therefore the transition to In Force is not possible!"; → when transitioning the policy to In Force status the policy need to be in Issued Status;
- ERR06.05 Policy does not exists!; → when no policy with specified name/id is found

#### Response:

```
v {result: {...}, isSuccess: true} 
isSuccess: true
isSuccess: true
v result:
v policyData: Array(1)
v
inuvPolicyStatus: "Issued"
policyEnginDate: {invariantDate: '2021-11-05'}
policyEnginDate: {0222-05-04"
policyHe: "6d079535-385b-4ab0-8338-b9749245b13f"
policyNe: "80000891"
validity: "6"
validity: "6"
validityType: "Months"
[[Prototype]]: Object
length: 1
F[[Prototype]]: Array(0)
[[Prototype]]: Object
*[[Prototype]]: Object
```

### Get Policy Data API

The FTOS\_GetPolicyDataAPI script is called with an object as data and calls the getPolicyData function from the "policyDataAPIs" server automation script library.

An example of calling this function is given below:

```
1 var p = {
2     policyNo: "80000753",
3     validityDate: '2021-10-24'
4     }
5
6     ebs.callActionByNameAsync('FTOS_GetPolicyData_API', p)
7     .then(function(e) {
8          console.log(e.UIResult);
9     });
```

### Endpoints

FTOS\_GetPolicyData\_API - This endpoint is used to run the FTOS\_ GetPolicyData\_API server automation script.

#### Request data parameters:

- policyNo: policy number (mandatory);
- validityDate: The request date (optional).

#### Response:

```
1
    {
 2
      "isSuccess": true,
 3
      "errorMessage": null,
4
      "errorCode": null,
5
      "result": {
      "PolicyIssuedDate": "2021-10-05",
 6
7
        "PolicyBeginDate": "2021-10-06",
        "PolicyEndDate": "2022-10-09",
 8
9
        "Coverages": [
10
          {
            "Code": "DPA",
11
            "BeginDate": "2021-10-10",
12
```

```
13
             "EndDate": "2022-10-09",
14
             "AmountInsured": 50000.0,
15
             "PremiumAmount": 96.0,
             "Currency": "RON",
16
17
             "IndemnityLimit": 50000.0,
18
             "WaitingPeriod": 0.0,
19
             "WaitingPeriodType": null,
20
             "Modules": [
21
               {
                 "Code": "DPA1",
22
23
                 "AmountInsured": 50000.0,
24
                 "Currency": "RON",
                 "Risks": [
25
26
                   {
27
                      "Name": "Personal Accident",
                      "ImplicitReserve": 2000.00,
28
29
                     "ValueLimit": 50000.00,
30
                      "Currency": "RON"
31
                   }
32
                 ]
33
               }
             1
34
35
           },
36
           {
             "Code": "ICPA",
37
38
             "BeginDate": "2021-10-10",
39
             "EndDate": "2022-10-09",
             "AmountInsured": 25000.0,
40
             "PremiumAmount": 528.0,
41
             "Currency": "RON",
42
43
             "IndemnityLimit": 25000.0,
44
             "WaitingPeriod": 0.0,
45
             "WaitingPeriodType": null,
46
             "Modules": [
47
               {
                 "Code": "ICPA1",
48
49
                 "AmountInsured": 25000.0,
50
                 "Currency": "RON",
51
                 "Risks": [
52
                   {
53
                      "Name": "Personal Accident",
54
                      "ImplicitReserve": 2000.00,
55
                      "ValueLimit": 25000.00,
                     "Currency": "RON"
56
                   }
57
```

```
58
                  ]
 59
                }
              ]
 60
 61
            },
 62
            {
              "Code": "PDA",
 63
 64
              "BeginDate": "2021-10-10",
 65
              "EndDate": "2022-10-09",
 66
              "AmountInsured": 35000.0,
              "PremiumAmount": 806.4,
 67
              "Currency": "RON",
 68
 69
              "IndemnityLimit": 35000.0,
              "WaitingPeriod": null,
 70
 71
              "WaitingPeriodType": null,
 72
              "Modules": [
 73
                {
 74
                  "Code": "PDA1",
                  "AmountInsured": 35000.0,
 75
 76
                  "Currency": "RON",
 77
                  "Risks": [
 78
                    {
 79
                       "Name": "Personal Accident",
                       "ImplicitReserve": 2000.00,
 80
 81
                       "ValueLimit": 35000.00,
 82
                       "Currency": "RON"
 83
                    }
 84
                  1
 85
                }
 86
              ]
 87
            },
 88
            {
              "Code": "MEACC",
 89
              "BeginDate": "2021-10-10",
 90
 91
              "EndDate": "2022-10-09",
 92
              "AmountInsured": 20000.0,
              "PremiumAmount": 460.8,
 93
              "Currency": "RON",
 94
 95
              "IndemnityLimit": 20000.0,
 96
              "WaitingPeriod": 0.0,
 97
              "WaitingPeriodType": null,
 98
              "Modules": [
 99
                {
                  "Code": "MEACC1",
100
                  "AmountInsured": 20000.0,
101
102
                  "Currency": "RON",
```

```
"Risks": [
103
104
                    {
                      "Name": "Personal Accident",
105
                      "ImplicitReserve": 2000.00,
106
107
                      "ValueLimit": 20000.00,
108
                      "Currency": "RON"
109
                   }
110
                 ]
                }
111
112
             ]
           }
113
114
         ],
         "BusinessStatus": "Version Closed"
115
116
       }
117 }
```

#### **Response description**:

- isSuccess: Marks if the request was successful or not;
- Error code: Error code;
- Error message: Error message;
- Result: Null or an object returned as response for the API call.

#### Error messages:

| Code     | Text                                            | Description                                                              |
|----------|-------------------------------------------------|--------------------------------------------------------------------------|
| ERR01.01 | ERR01.01 -<br>Invalid/missing<br>policy number! | There is no policy in the system with the requested number!              |
| ERR01.02 | ERR01.02 - Invalid<br>date format!              | The date should have the following format: 'xxxx-xx-xx' or 'xxxx/xx/xx'! |
| ERR01.03 | ERR01.03 Invalid<br>date!                       | The policy was not valid at the<br>requested date!                       |
| ERR02.01 | ERR02.01 - No<br>coverage!                      | The policy had no coverages at the requested date!                       |

| Code     | Text                                      | Description                                                    |
|----------|-------------------------------------------|----------------------------------------------------------------|
| ERR03.01 | ERR03.01 - No<br>modules for<br>coverage! | This coverage had no modules associated at the requested date! |
| ERR04.01 | ERR04.01 - No<br>covered risks!           | This module had no covered risks at the requested date!        |

### Policy Claim Data API

The Policy Claim Data API is used to log the policy claim data into the system.

#### Server Automation Script

FTOS\_INSPA\_AddClaimFilesLog: This script is called with an object as data and calls the checkObjectFieldsAndInsert function from the FTOS\_INSPA\_ AddClaimFilesLogLibrary server automation script library.

An example of calling the function is given below:

```
1 \mid \text{let } p = \{
          callDate: '2022-01-14',
2 callDate: '2022-01-14',
3 callSource: 'https://www.testexample.com/',
4 callUser: 'TestUser',
5 policyNo: '80001379',
6 claimFileNo: '00001',
7 lossDate: '2022-01-10',
8 occuredRisk: 'Personal Accident',
9 affectedCoverage: 'Death by accidents',
10 currentReserve: '5000',
11 currentIndemintyPaid: '0',
12 currency: 'EUR',
13 claimNotificationDate: '2022-01-12',
14 claimFileStatus: 'Test lorem ipsum'
 2
10
11
12
13
14
                 claimFileStatus: 'Test lorem ipsum'
15 };
16
         ebs.callActionByNameAsync("FTOS_INSPA_AddClaimFilesLog", p)
17 .then(
18
              function(e){
                           console.log(e.UIResult)
19
20
                }
21 );
```

#### Endpoint

FTOS\_INSPA\_AddClaimFilesLog: This endpoint is used to run the FTOS\_INSPA\_ AddClaimFilesLog server automation script.

### **Request Data Parameters**

The request data parameters for this endpoint are given below:

| Parameter             | Description                                         |
|-----------------------|-----------------------------------------------------|
| callDate              | The date when the call was made.                    |
| callSource            | The source from where the endpoint was called.      |
| callUser              | The user name of the person who calls the endpoint. |
| policyNo              | The policy number.                                  |
| claimFileNo           | The claim file number.                              |
| lossDate              | The loss date.                                      |
| occuredRisk           | The occurred risk.                                  |
| affectedCoverage      | The affected coverage.                              |
| currentReserve        | The current reserve.                                |
| currentIndemintyPaid  | The current indemnity paid.                         |
| currency              | The currency.                                       |
| claimNotificationDate | The claim notification date.                        |
| claimFileStatus       | Message (optional).                                 |

### Response

The response is given below:

```
1 {
2 "isSuccess": true,
3 "errorMessage": null,
4 "errorCode": null,
5 "result": "Call sent sucessfully!"
6 }
```

#### Response description:

| Кеу        | Description                                             |
|------------|---------------------------------------------------------|
| isSuccess  | Marks if the request was successful or not              |
| Error code | Error code                                              |
| Error      | Error mossago                                           |
| message    |                                                         |
| Pocult     | Null or a confirmation message returned as response for |
| Nesuit     | the API call                                            |

### **Error Messages**

The following are the error messages that could be encountered in the policy claim data.

| Code     | Text                                      | Description                                                                                  |
|----------|-------------------------------------------|----------------------------------------------------------------------------------------------|
| IP-30107 | IP-30107 - Empty field!                   | The field ' (dynamic variable) '<br>cannot be empty!(IP-30107)                               |
| IP-30108 | IP-30108 - Invalid<br>policy number!      | There is no policy with the "<br>(dynamic variable for policy<br>number)" number!(IP-30108)! |
| IP-30109 | IP-30109 - Invalid<br>currency!           | The "currency" field is invalid!(IP-<br>30109)                                               |
| IP-30110 | IP-30110 - Invalid<br>"affectedCoverage"! | 'The "affectedCoverage" field is invalid!(IP-30110)                                          |
| IP-30111 | IP-30111 - Invalid<br>"occuredRisk"!      | The "occuredRisk" field is invalid!<br>(IP-30111)                                            |

### Flow Parameters and Scheduled Jobs

The following flow parameters and scheduled jobs are used with the **Core Policy Admin** solution.

### 1 Flow Parameters

| Parameter<br>Name | Policy Automatically Withdraw                                                                                                    |
|-------------------|----------------------------------------------------------------------------------------------------|
| Details           | Type: Integer; Code: <b>PWDAY</b>                                                                                                    |
| Component         | Policy Admin                                                                                                    |
| Correlated with   | FTOS_INSPA_Policy_AutomaticallyWithdraw scheduled job                                                                                                    |
| Description       | This parameter sets the <b>Automatically Withdrawal Day</b> of a policy after<br>a number of days since the <b>First Installment</b> on that policy moved to<br><b>Unpaid</b> status.<br>When the parameter is fulfilled, the policy is transitioned to <b>Withdraw</b><br>status. |

| Parameter<br>Name | maturityNotification                                                                                                    |
|-------------------|----------------------------------------------------------------------------------------------------|
| Details           | Type: Integer; Code: MTN                                                                                                    |
| Component         | Policy Admin, Notifications                                                                                                    |
| Correlated with   | N/A                                                                                                    |
| Description       | This parameter sets the number of days for notifying the policy <b>Maturity</b> status to the policy holder, after the policy reaches that specific status.<br>For example: 5 days after the policy reaches <b>Maturity</b> status, a maturity notification is sent to the contract holder informing that the policy reached its end date. |

| Parameter<br>Name | Days After Unpaid Due Date         |
|-------------------|------------------------------------|
| Details           | Type: Integer; Code: NDBR          |
| Component         | Policy Admin, Billing & Collection |
| Correlate with    | FTOS_PA_PolicyLapsed scheduled job |

| Parameter<br>Name | Days After Unpaid Due Date                                                                                                   |
|-------------------|----------------------------------------------------------------------------------------------------|
| Description       | This parameter sets the number of days after an unpaid installment's due date, registered on a policy. When the <b>DAUDD</b> |
| Description       | parameter is fulfilled, the policy is transitioned to <b>Lapsed</b> status.                                                  |
|                   | For example: the Lapsing Day of a policy is triggered after the                                                              |
|                   | passing of the chosen number of days since the Last Installment                                                              |
|                   | on that policy moved to <b>Unpaid</b> status.                                                                                |

| Parameter<br>Name | No of Days Before Renewal                                                                                                    |
|-------------------|----------------------------------------------------------------------------------------------------|
| Details           | Type: Integer; Code: NDBR                                                                                                    |
| Component         | Policy Admin                                                                                                    |
| Correlated with   | FTOS_PA_PolicyRenewal scheduled job                                                                                                    |
| Description       | This parameter correlates the starting date of the <b>Renewal</b><br>process with a given number of days before the <b>End Date</b> of a<br>policy.<br>For example: it is required to start the <b>Renewal</b> process within 5<br>days before policy reaching its <b>End Date</b> . As a result the<br>parameter is set to 5 days. |

### 2 Scheduled Jobs

Scheduled jobs are automated procedures that perform certain tasks, running at a specific time or on a recurring schedule. Read detailed information about scheduling jobs in the Innovation Studio User Guide's dedicated page.

The following scheduled jobs are available with Core Policy Admin:

### FTOS\_PA\_PolicyLapsed

Scheduled for 04:00 AM, daily run.

Used for policies with last installments in **Unpaid** status, this job automatically moves policies from **Enforced** to **Lapsed** status, when the **DAUDD** parameter is fulfilled.

When in Lapsed, the policy is modified as follows:

- The End Date becomes the Due Date of the unpaid installment.
- If there are no claims registered, the **Premium Amount** becomes equal to the **Paid Premium** (sum of paid installments). If there are claims registered on the policy, the **Premium Amount** doesn't change.
- If the **Premium Amount** is changed, the installment schedule is updated including just the paid installments.

The system also checks the Master Policies payment and, if there will be any installments still unpaid, being in the **Unpaid** status) after X days for a Master Policy (X days since the due date of the last unpaid installment of the Master Policy), then that Master Policy changes its status from **Inforce** to **Lapsed**.

After a Master Policy is moved in the **Lapsed** status, that Master Policy is modified as follows:

- The end date becomes the due date of the unpaid installment.
- The new premium amount is equal to the paid premiums (the sum of paid installments).
- Because the premium amount is changed, the payment schedule of the Master Policy is updated and only includes the paid installments.

The number of days is set in the "Days after unpaid due date" existing and generic parameter, set at portfolio/contract level.

The following service runs as part of this job:

#### 1. FTOS\_PA\_PolicyLapsed

This service automatically moves policies from **Enforced** to **Lapsed** status, when the **DAUDD** parameter is fulfilled.

### FTOS\_INSPA\_Policy\_AutomaticallyWithdraw

Scheduled for 02:00 AM, daily run.

This job moves policies from **Proposal** to **Withdraw** status when they satisfy the following conditions: their first premium is still in **Unpaid** status after a given number of days - **PWDAY** parameter, after their first due date.

### FTOS\_INSPA\_Policy\_DeleteAfter10m

Scheduled for 01:00 AM, daily run.

This job deletes from the system the policies with no business transition in the last x minutes - number of minutes set in the **NMACLBWT** parameter.

### FTOS\_PA\_PolicyRenewal

Scheduled for At 03:00 AM, daily run.

This job searches for the **End Date** and the **NDBR** parameter in order to identify the policies in **InForce** status that are suitable for automatic or manual renewal, for renewal offers.

The job returns the policies with Policy End Date (Initial End Date) - No of days before renewal (parameter set) = Current Date.

The following service runs as part of this job:

#### 1. FTOS\_PA\_PolicyRenewal

This service searches for the **End Date** and the **NDBR** parameter in order to identify the policies in **InForce** status that are suitable for automatic or manual renewal, for renewal offers.

### FTOS\_INSPA\_Policy\_IssuedToEnforced

Scheduled for 01:00 AM, daily run.

For the policies that are in the **Issued** business status, have the same **Begin Date** as the **Current Date** and have the **Automatic InForce** checkbox selected, at Product level.

This job verifies whether the above conditions are fulfilled and moves policies from **Issued** to **InForce** status.

The following service runs as part of this job:

#### 1. FTOS\_INSPA\_Policy\_IssuedToEnforced

This service verifies if policies that are in the **Issued** business status, have the same **Begin Date** as the **Current Date** and have the **Automatic InForce** checkbox selected, and moves them from **Issued** to **InForce** status.

### FTOS\_PA\_PolicyTerminationProcess

Scheduled for every 50 minutes, starting at 2 minutes past the hour.

This job verifies whether the **Policy End Date** is equal to the **Current date** and moves **InForce** policies to **Maturity** status.

### FTOS\_PA\_PolicyMaturity

Scheduled to run daily at 23:59.

This job is set to transition policies' status from **In Force** or **Suspended** to the **Maturity** status when policies Current Date is greater than the End Date. This job also automatically transitions Master Policies' status from **In Force** to **Maturity** when the Master Policies Current Date is greater than the End date.

The following service runs as part of this job:

#### 1. FTOS\_PA\_PolicyMaturity

This service transitions the policies and master policies to the **Maturity** status, when their Current Date is greater than their End Date.

### **Core Policy Admin Formulas**

The formulas are defined using Business Formulas in Innovation Studio. The current page reveals the logic behind formulas used in the Life and Health module. For more information on how the Business Formulas works, check out the Business Formulas chapter in the Innovation Studio product documentation.

The following formulas and calculations are used in the Core Policy Admin module.

### **Register/Cancel an MTA Request**

- The additional coverage premium amount = (new annual premium initial annual premium)/12\* No. of uninsured months
- Updated coverage premium amount = Initial premium amount \* (12-No of uninsured months)/12 + The additional coverage premium amount
- Additional policy premium amount = Sum (The additional coverage premium amounts)
- Updated policy premium amount = Sum (Updated coverage premium amount)

### MTA Refactoring According to Pro Rata Type

**Daily prorata** = 1/365 from the premium amount of a contract.

**Monthly prorata** = 1/12 from the premium amount of a contract.

If Prorata type = daily

- AdditionalCoveragePremiumAmount = (coverageNewPremium initialPremiumAmount) / 365 \* uninsuredPeriod
- UpdatedCoveragePremiumAmount = initalPremiumAmount \* (365 uninsuredPeriod) / 365
- FreqAdditionalCoveragePremiumAmount = (newPremiumAmount initialPremiumAmount) / 365 \* unisuredPeriod
- FreqUpdatedCoveragePremiumAmount = (initialPremiumAmount \* (365- uninsuredPeriod) / 365) + (newPremiumAmount / 365 \* uninsuredPeriod)

If Prorata type = monthly

 AdditionalCoveragePremiumAmount = (coverageNewPremium initialPremiumAmount) / 12 \* uninsuredPeriod

- UpdatedCoveragePremiumAmount = initalPremiumAmount \* (12 uninsuredPeriod) / 12
- FreqAdditionalCoveragePremiumAmount = (newPremiumAmount initialPremiumAmount) / 12 \* unisuredPeriod
- FreqUpdatedCoveragePremiumAmount = (initialPremiumAmount \* (12

   uninsuredPeriod) / 12) + (newPremiumAmount / 12 \* uninsuredPeriod)

## Calculate Premium Amounts after MTA Cancellation

The following calculations are used for the premium amounts after a policy MTA is cancelled.

- The additional coverage premium amount = (new annual premium initial annual premium)/12\* No. of uninsured months
- Updated coverage premium amount = Initial premium amount \* (12-No of uninsured months)/12 + The additional coverage premium amount
- Additional policy premium amount = Sum (The additional coverage premium amounts)
- Updated policy premium amount = Sum (Updated coverage premium amount)

## Calculate Premium Amounts According to the Prorata Type

The parameter contains 2 types of prorata:

- Daily prorata as 1/365 from the premium amount of a contract;
- Monthly prorata as 1/12 from the premium amount of a contract.

Parameter location: Settings - Insurance parameters

Parameter name: Prorata type

Parameter code: PRT

Parameter type and value: Option set: either Daily or Monthly

For the premium adjustments, either the daily pro rata or the monthly pro rata can be chosen.

If Prorata type = daily

- AdditionalCoveragePremiumAmount = (coverageNewPremium initialPremiumAmount) / 365 \* uninsuredPeriod
- UpdatedCoveragePremiumAmount = initalPremiumAmount \* (365 uninsuredPeriod) / 365
- FreqAdditionalCoveragePremiumAmount = (newPremiumAmount initialPremiumAmount) / 365 \* unisuredPeriod
- FreqUpdatedCoveragePremiumAmount = (initialPremiumAmount \* (365- uninsuredPeriod) / 365) + (newPremiumAmount / 365 \* uninsuredPeriod)

If Prorata type = monthly

- AdditionalCoveragePremiumAmount = (coverageNewPremium initialPremiumAmount) / 12 \* uninsuredPeriod
- UpdatedCoveragePremiumAmount = initalPremiumAmount \* (12 uninsuredPeriod) / 12
- FreqAdditionalCoveragePremiumAmount = (newPremiumAmount initialPremiumAmount) / 12 \* unisuredPeriod
- FreqUpdatedCoveragePremiumAmount = (initialPremiumAmount \* (12

   uninsuredPeriod) / 12) + (newPremiumAmount / 12 \* uninsuredPeriod)

# Calculate the Duration and Installments of Master Policies

In the Master Policy entity, the noOfValidityMonths attribute represents the number of calendar months between the begin date and the end date of the Master Policy. It is calculated as per below:

**No of validity months** = Master Policy Begin Date - Master Policy End Date
The number of installments of the Master Policy (noOfInstallments attribute, numeric type) is calculated based on the attributes: number of validity months (calculated above) and payment frequency of the Master Policy.

| Payment<br>frequency | No of installments when v>-12<br>months | 6<=v<12<br>months  | v<6 months         |
|----------------------|-----------------------------------------|--------------------|--------------------|
| annually             | roundup(v/12;0)                         | N/A                | N/A                |
| semi-annually        | roundup(v/6;0)                          | roundup<br>(v/6;0) | N/A                |
| quarterly            | roundup(v/3;0)                          | roundup<br>(v/3;0) | roundup<br>(v/3;0) |
| monthly              | v                                       | v                  | v                  |

## Where:

- v = The number of validity months of the Master Policy (noOfValidityMonths);
- N/A = The system does not allow this combination.